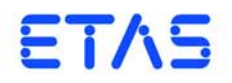

## **LABCAR-PINCONTROL V2.2** User's Guide

### Copyright

The data in this document may not be altered or amended without special notification from ETAS GmbH. ETAS GmbH undertakes no further obligation in relation to this document. The software described in it can only be used if the customer is in possession of a general license agreement or single license. Using and copying is only allowed in concurrence with the specifications stipulated in the contract.

Under no circumstances may any part of this document be copied, reproduced, transmitted, stored in a retrieval system or translated into another language without the express written permission of ETAS GmbH.

© Copyright 2002- 2016 ETAS GmbH, Stuttgart

The names and designations used in this document are trademarks or brands belonging to the respective owners.

V2.2 R02 DE - 06.2016

# Contents

| 1 | Intro<br>1.1 | duction .<br>About T<br>1.1.1<br>1.1.2          | his Manual                                                                                                | .5<br>.5<br>.5             |
|---|--------------|-------------------------------------------------|----------------------------------------------------------------------------------------------------|----------------------------|
| 2 | Work<br>2.1  | king with<br>Configu<br>2.1.1<br>2.1.2<br>2.1.3 | LABCAR-PINCONTROL V2.2                                                                                    | .7<br>.7<br>.7<br>.9       |
|   | 2.2          | The Wir<br>2.2.1                                | e Harness File                                                                                            | 12<br>12                   |
|   | 2.3<br>2.4   | Operatir<br>The Mai                             | ng LABCAR-PINCONTROL V2.2                                                                                 | 17<br>28                   |
| 3 | API [<br>3.1 | Oocument<br>Introduc<br>3.1.1<br>3.1.2<br>3.1.3 | ation<br>tion<br>Tasks of the COM Controller<br>Using the CAN-API<br>Data Content of the COM- and CAN-API | 31<br>31<br>31<br>32<br>32 |
|   | 3.2          | Configu<br>3.2.1<br>3.2.2<br>3.2.3<br>3.2.4     | rations and Sequence of the CAN Messages                                                                  | 32<br>33<br>34<br>35<br>38 |
|   | 3.3          | Initializa<br>3.3.1<br>3.3.2                    | tion                                                                                                    | 39<br>39<br>39             |
|   | 3.4          | Detailed                                        | Description of the Commands                                                                               | 40                         |

4

| 3.4.1        | General Command Structure 41         |
|--------------|--------------------------------------|
| 3.4.2        | Definitions for all Functions        |
| 3.4.3        | Error Codes                          |
| 3.4.4        | The IDN Command                      |
| 3.4.5        | Open_Load                            |
| 3.4.6        | Open_Load_realtime                   |
| 3.4.7        | ShortCut_xUBATTy_20A                 |
| 3.4.8        | ShortCut_xUBATTy_20A_realtime        |
| 3.4.9        | Pin2PinFirstChWithoutLoad            |
| 3.4.10       | Pin2PinSecondChannelWithoutLoad51    |
| 3.4.11       | Pin2PinFirstChRealtimeWithLoad       |
| 3.4.12       | Pin2PinSecondChRealtimeWithLoad53    |
| 3.4.13       | RInline_realtime                     |
| 3.4.14       | Pullup_Pulldown_xUBATTy_20A_realtime |
| 3.4.15       | Open_Load_400V                       |
| 3.4.16       | ShortCut_xUBATTy_400V58              |
| 3.4.17       | ShortCut_xUBATTy_400V_Ex 59          |
| 3.4.18       | Pin_2_Pin_400V 60                    |
| 3.4.19       | Pin_2_Pin_400V_Ex61                  |
| 3.4.20       | Reset_all_errors    62               |
| 3.4.21       | Activate_relay 63                    |
| 3.4.22       | Activate_realtime_switch             |
| 3.4.23       | Test Fuses                           |
| 3.4.24       | CurrentMeasurement 69                |
| ETAS Contact | Addresses                            |
| Index        |                                      |

### 1 Introduction

LABCAR-PINCONTROL V2.2 is supplied together with the ES4440.1/.2 Compact Failure Simulation Module. The ES4440.1/.2 Compact Failure Simulation Module is used for real-time error simulation with ECUs.

LABCAR-PINCONTROL V2.2 contains a user interface for the manual control and configuration of an ES4440.1/.2 as well as a COM controller for automatic operation.

The following tasks can be executed with LABCAR-PINCONTROL V2.2:

- Manual testing of the diagnostic functionality of ECUs:
  - Creating and managing failure sets (a failure set is a group of ECU signals, e.g. all lambda signals)
  - Simple selection of a single signal for error simulation
  - Setting the error duration and the parameters for the simulation of loose contacts
  - Activation of the error with a simple click of the mouse
- Configuration of ES4440.1/.2 Compact Failure Simulation Modules:
  - Specifying IP and CAN addresses of the modules used
  - Configuration as a stand-alone, master or slave system
  - Self test and fuse test of the ES4440.1/.2
- COM-API for use in automatic test operation

### 1.1 About This Manual

This manual consists of the following chapters:

- "Introduction" on page 5 This chapter
- "Working with LABCAR-PINCONTROL V2.2" on page 7 This chapter describes preparatory configuration tasks and how to operate LABCAR-PINCONTROL V2.2.
- "API Documentation" on page 31

This chapter contains information on the automatic operation of the ES4440.1/.2 Compact Failure Simulation Module with the COM controller of LABCAR-PINCONTROL V2.2 or via CAN.

### 1.1.1 User Profile

This manual is intended for specialists who develop and test automotive ECUs. Specialist knowledge of measuring and ECU technology is assumed.

5

#### 1.1.2 Using This Manual

#### Representation of Information

All activities to be executed by the user are presented in what is referred to as a "Use-Case" format. I.e. the aim is defined in brief as a title and the relevant steps necessary to achieve this aim are then listed. The information is displayed as follows:

### **Target definition**

Any introductory information...

| • | Step 1                            |
|---|-----------------------------------|
|   | Possibly an explanation of step 1 |
| • | Step 2                            |
|   | Possibly an explanation of step 2 |
|   |                                   |

- Step 3
  - Possibly an explanation of step 3...

Any concluding remarks...

#### Specific example:

#### To create a new file

If you want to create a new file, no other file may be open.

- Select File → New.
   The "Create File" dialog box appears.
- Enter a name for the file in the "File name" box. The file name must not be more than 8 characters long.
- Click OK.

The new file is created and saved under the name specified. You can now work with the file.

Typographic Conventions

The following typographic conventions are used:

| Select File $\rightarrow$ Open.                                                          | Menu functions are shown in boldface/blue.                                                           |
|------------------------------------------------------------------------------------------|----------------------------------------------------------------------------------------------------|
| Click <mark>OK</mark> .                                                                  | Buttons are shown in boldface/blue.                                                                  |
| Press <enter>.</enter>                                                                   | Keyboard commands are shown in angled brackets in block capitals.                                    |
| The "Open File" dialog<br>box appears.                                                   | Names of program windows, dialog boxes, fields etc. are shown in quotation marks.                    |
| Select the file setup.exe.                                                               | Text in drop-down lists, program code, as well as path and file names are shown in the courier font. |
| A conversion between<br>the file types logical and<br>arithmetic is <i>not</i> possible. | Content markings and newly introduced terms are shown in <i>italics</i>                              |

### 2 Working with LABCAR-PINCONTROL V2.2

This chapter describes preparatory configuration tasks and how to operate LABCAR-PINCONTROL V2.2.

• "Configuring LABCAR-PINCONTROL V2.2" on page 7

This section contains a description of the preparatory tasks.

• "The Wire Harness File" on page 12

This section describes how to create a wire harness file.

• "Operating LABCAR-PINCONTROL V2.2" on page 17

This section contains a description of all actions you can execute in the user interface to simulate errors.

• "The Main Menu" on page 28

This section contains a brief description of all the essentials of the main menu of LABCAR-PINCONTROL V2.2.

### 2.1 Configuring LABCAR-PINCONTROL V2.2

Before you can start working with PINCONTROL, there are certain settings which have to be made as regards Ethernet connections and concerning the hardware used.

2.1.1 Configuring the Network Interface Card of the Host System

The following settings have to be made for the network interface card used to control the ESES4440.1/.2 Compact Failure Simulation Module.

### To configure TCP/IP

- Select **Settings** → **Control Panel** from the Windows Start menu.
- In the Control Panel window, double-click **Network and Dial-up Connections**.
- Select the connection/device you require.
- Right-click the entry and select **Properties**.
   The "Local Area Connection Properties" window opens.
- Select the component "Internet Protocol (TCP/IP)".

The "Internet Protocol (TCP/IP) Properties" window opens.

| Connect using:<br>B: 3Com EtherLink XL 10/100 F<br>Components checked are used by                                                                                                    | CI For Complete PC Manage                                                                                                    | 3Com EtherLink                                                                                                    |
|----------------------------------------------------------------------------------------------------|----------------------------------------------------------------------------------------------------|----------------------------------------------------------------------------------------------------|
| Client for Microsoft Netwo  File and Printer Sharing fo  for Internet Protocol (TCP/IP)  Install Unir Description Transmission Control Protocol/ wide area network protocol the across diverse interconnected Show icon in taskbar when co | General You can get IP settings assigned automatii this capability. Otherwise, you need to ask the appropriate IP settings. Obtain an IP address automatically Obtain an IP address automatically Use the following IP address: IP address: IP address: IP address: Default gateway: Obtain DNS server address automatic Use the following DNS server address | cally if your network supports<br>your network administrator for<br>192 . 168 . 40 . 240<br>255 . 255 . 255 . 0<br> |
|                                                                                                    | Preferred DNS server:                                                                                                    | Advanced                                                                                                    |

Subnet mask: 255.255.255.0

You can also, however, use any other valid IP address.

• Close all windows with **OK**.

### 2.1.2 Ethernet Configuration

This section describes how to assign Ethernet addresses to the ES4440.1/.2 Compact Failure Simulation Modules used.

### To define Ethernet settings

- In the main menu of LABCAR-PINCONTROL V2.2 select **Tools** → **ES4440 Ethernet Configuration**.
- A warning is issued that only one device (i.e. the ES4440.1/.2 to be configured) can be switched on during configuration.
- Click OK.
- The "ES4440 Ethernet Configuration" dialog box opens.

| 🏣 ES4440 Ethernet Config | guration 📃 🗆 🗙 |
|--------------------------|----------------|
| Device Configuration     |                |
| Device Configuration:    | Standalone     |
| Serial Number:           | 180005         |
| Firmware Version:        | 0.9.09         |
| Hardware Version:        | 0B12           |
| IP Configuration         |                |
| Current IP Address:      | 192.168.40.39  |
| Current Subnet Mask:     | 255.255.255.0  |
| -New IP Configuration    |                |
| New IP Address:          | 192 168 40 39  |
| New Broadcast Address:   | 255 255 255 0  |
| Download                 | Cancel         |

This window contains configuration information, particularly on the IP address and subnet mask used.

- New data can be entered in the "New IP Configuration" field.
- Click **Download** to download the modified data for the hardware.

or

• Click **Cancel** to quit the dialog box without making any changes.

### 2.1.3 ES4440.1 System Configuration

The system configuration consists of assigning the status of the individual hardware (stand-alone, master, slave) and of configuring the CAN interface (only when CAN is to be used for control purposes).

#### Note

The system configuration described in this section is only possible if there is an Ethernet connection to the relevant hardware!

 In the main menu of LABCAR-PINCONTROL V2.2 select Tools → ES4440 System Configuration. The "ES4440 System Configuration" dialog box

|                              | opens                                        |                                                                  |                                                                                                    |
|------------------------------|----------------------------------------------|------------------------------------------------------------------|----------------------------------------------------------------------------------------------------|
| n ES4440 System Config       | juration                                     |                                                                  | ×                                                                                                    |
| Devices found:<br>Standalone | Resistor<br>R1<br>R2<br>R3<br>R4<br>R5<br>R6 | Cascade<br>2.000<br>4.000<br>8.000<br>16.000<br>32.000<br>64.000 | Device Configuration<br>Device Configuration: Standalone<br>Serial Number: 180005<br>Firmware Version: 0.9.09<br>Hardware Version: 0B12<br>IP Configuration<br>Current IP Address: 192.168.40.39 |
|                              | R7<br>R8<br>R9                               | 128.000<br>255.500<br>511.000                                    | Current Subnet Mask: 255.255.255.0                                                                                                    |
| Device Tests<br>Check Fuses  | R10<br>R11<br>R12<br>R13                     | 1.022.000<br>2.048.000<br>4.090.000<br>8.193.000                 | CAN ID (Transmit to ES4440) dec. 400<br>CAN ID (Receive from ES4440) dec. 401<br>Baud Rate: 500 kBaud 💌                                                                                          |
| Self Test                    | R14                                          | 16.382.00                                                        | CAN Termination: ON  Cancel                                                                                                    |

Here, you can make a number of settings which are described below.

#### To configure the device

- In the "Devices found" field, select those ES4440.1/ .2s for which the settings are to apply.
- In the "Device Configuration" box, you can assign the relevant board its status (Standalone, Master, Slave1, ...,Slave14).
- If the configuration is complete once you have executed this step, click **Download**.

The configuration is executed and the dialog box closed.

• Otherwise, continue making settings and then terminate the configuration as described above.

#### To view the IP configuration

The "IP Configuration" field contains the IP address and subnet mask of the hardware currently selected.

### To configure the CAN interface

- If you want to control your hardware via a CAN interface, you must make the necessary settings in the "CAN Configuration" field.
  - CAN ID (Transmit to ES4440) dec.

This is where you specify the ID of the relevant device which must be contained in a send message for this device.

- CAN ID (Receive from ES4440) dec.

This is where you specify the ID of the relevant device which must be contained in a receive message from this device.

- Baud Rate:

This is where you specify the transfer rate – you can choose between "500 kBaud" and "1 Mbaud".

- CAN Termination:

This is where you can specify whether the relevant device has CAN termination or not.

### To view information on the resistor cascade

The actual resistor values of the internal resistor cascade are shown in the "Resistor Cascade" field.

### To clean up relays and execute tests

• For details of the actions you find in the "Device Tests" field, please refer to "To clean up the relay contacts" on page 25, "To test fuses" on page 26 and "To run a self test" on page 27.

### 2.2 The Wire Harness File

The wire harness file is an important part of a project: it contains a description of which ECU signals are connected to which channels of an ES4440.1/.2 Compact Failure Simulation Module.

This means that a set containing the following data must be available for an ECU channel:

- ECU Name
- Pin Number
- ES4440 Name
- Channel Number

The name of the pin (Pin Name) is an explanatory extension to the pin number and does not have to be unique.

The following figure contains an example:

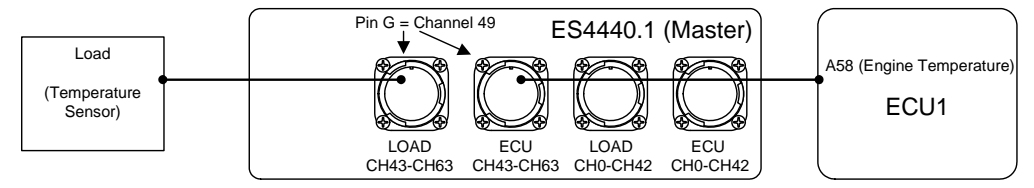

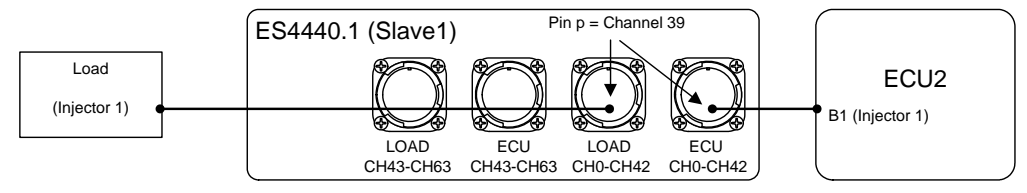

In the figure, two ECUs are connected to two ES4440.1/.2s:

- ECU Name: ECU1/ECU2
- Pin Number: A58/B1
- Pin Name: Engine Temperature/Injector 1
- ES4440 Name: Master/Slave1
- ES4440 Connector: ECU/LOAD CH43-CH63 / ECU/LOAD CH0-CH42
- ES4440 Pin: G = Channel 49 / p = Channel 39

#### 2.2.1 Creating a Wire Harness File

This section contains an example of how you can create a wire harness file for your LABCAR-PINCONTROL V2.2 project from wire harness data stored in an Excel sheet.

• In Windows XP:

```
C:\Documents and Settings\All Users\
Application Data\ETAS\LABCAR-PINCONTROL\2.1\
Excel\LABCAR-PINCONTROLV2.0_Example.xls.
```

• In Windows Vista/Windows 7:

```
C:\ProgramData\ETAS\LABCAR-PINCONTROL\2.1\
Excel\LABCAR-PINCONTROLV2.0_Example.xls
```

The Excel file consists of 3 tables:

• WireHarnessData

The mapping data between your ECU ports and the ES4440 ports is defined in this table.

• ES4440WireHarnessSignals

Specific settings are made in this table so the data in the "WireHarness-Data" table can be evaluated.

• Execute\_Example

This table makes it possible to execute the macro and to apply a simple "Open Load" error to the ES4440 (only works with this example)

#### The "WireHarnessData" Table

The assignment between the ECU ports and the ES4440 ports must be made in this table.

|      | licrosoft                               | Excel -          | LABCAR-F           | INCONTRO         | ILV2.0_Example                 | xls [Sch     | reibgesc           | :hützt]  |           |         |                |          |
|------|-----------------------------------------|------------------|--------------------|------------------|--------------------------------|--------------|--------------------|----------|-----------|---------|----------------|----------|
| :2   | <u>D</u> atei                           | <u>B</u> earbeit | en <u>A</u> nsichl | <u>E</u> infügen | Forma <u>t</u> E <u>x</u> tras | Daten        | <u>F</u> enster    | 2        |           | Frage   | e hier eingebe | en       |
| 1    | 💕 🔒                                     | 🔒                | 9 - 10             | 🚆 Arial          |                                | 10 🗸         | F K                | Ŭ∣≣      | = =       | 🔤   🕎 % | 🛊   🔛          | - 🖄 -    |
|      |                                         |                  |                    | _                |                                |              |                    |          |           |         | ÷              | 10 11    |
|      | 1 🔁 🖄                                   |                  | 333                | 3 🛛 🖣            | 🗉 🕡 🖹 🖤 Bearbe                 | eitung zurüc | :k <u>s</u> enden. | Bearbe   | itung bee | nden    |                |          |
|      | G8                                      | -                | f <sub>x</sub>     |                  |                                |              |                    |          |           |         |                |          |
|      | A                                       |                  | В                  | С                | D                              |              | E                  |          | F         | G       | Н              | <u> </u> |
| 1    | ECU Na                                  | me Pi            | n Number           | Pin Name         | ES4440 Name                    | ES4440       | Connec             | ctor ES4 | 440 Pin   |         |                |          |
| 2    | ECU1                                    | A1               |                    | Signal A1        | Standalone                     | ECU30V       | 1                  | A        |           |         |                |          |
| 3    | ECU1                                    | A2               | 2                  | Signal A2        | Standalone                     | ECU30V       | 1                  | В        |           |         |                |          |
| 4    | ECU1                                    | A3               | }                  | Signal A3        | Standalone                     | ECU30V       | 1                  | С        |           |         |                |          |
| 5    |                                         |                  |                    | _                |                                |              |                    |          |           |         |                |          |
| 6    |                                         |                  |                    |                  |                                |              |                    |          |           |         |                |          |
| 7    |                                         |                  |                    |                  |                                |              |                    |          |           |         |                |          |
| 8    |                                         |                  |                    |                  |                                |              |                    |          |           |         |                |          |
| 9    |                                         |                  |                    |                  |                                |              |                    |          |           |         |                |          |
| 10   |                                         | _                |                    |                  |                                |              |                    |          |           |         |                |          |
| ]N → | ► • • • • • • • • • • • • • • • • • • • | Execute          | e_Example )        | WireHarne        | ssData ( ES444                 | OWireHarn    | essSignals         | s , •    |           |         |                |          |
| Bere | it                                      |                  |                    |                  |                                |              |                    |          |           |         |                | NE       |

The individual columns contain the following information:

• ECU Name

The name of your ECU (has to be unique).

• Pin Number

The ECU pin (has to be unique, but does not have to be a number).

• Pin Name

Possible further definition of the pin, e.g. name of the signal pending at this pin (does not have to be unique).

• ES4440 Name

The name of the ES4440 with which the pin is connected. (Possible names can be found in the "ES4440WireHarnessSignals" table under "ES4440 Device Names").

### ES4440 Connector

This is where you define via which connector the signal gets to the ES4440.

Possible names can be found in the "ES4440WireHarnessSignals" table under "Connector/Pin/Channel/Electric Type").

### • ES4440 Pin

This is where you define with which ES4440 pin of the connector defined above your ECU signal is connected (possible names can be found in the "ES4440WireHarnessSignals" table under "Connector/Pin/Channel/ Electric Type").

Every row of this table now results in a mapping:

#### <ECU Name> + <Pin Number> (+ <Pin Name>) = <ES4440 Name> + <ES4440 Connector> + <ES4440 Pin>

This representation clearly shows that "Pin Name" does not have to be unique – it is only used as an additional description to the "Pin Number".

Once you have connected all the ECU pins to the ES4440.1/.2s to be used, you have specified your wire harness file completely.

A few settings now have to be made so that your data can be transformed into the XML file for LABCAR-PINCONTROL V2.2.

#### Adaptations

Now select the "ES4440WireHarnessSignals" table – this table contains all data the macro requires to generate the required file from the previously defined wire harness data.

| 📧 M    | icrosoft Exce               | I - LABCAR-PINCONTROLV                    | 2.0_Example.xls [Sc                         | hreibgeschütz            | t]    |               |        |           |               |   |                        |     | ×  |
|--------|-----------------------------|-------------------------------------------|---------------------------------------------|--------------------------|-------|---------------|--------|-----------|---------------|---|------------------------|-----|----|
| :20)   | <u>D</u> atei <u>B</u> earb | eiten <u>A</u> nsicht <u>E</u> infügen Fo | orma <u>t</u> E <u>x</u> tras Date <u>n</u> | <u>F</u> enster <u>?</u> |       |               |        |           |               | F | rage hier eingeben 🛛 👻 | - 8 | ×  |
| 1      | pi 📮 🖂                      | 🛍   📇 τ   🔊 τ   🔍 Σ                       | - 41 🛍 💿 📱                                  | Arial                    |       | • 10 •        | F      | KU        | E = = =       | đ | % 🖅 🖂 - 🐎 -            | A - | 12 |
|        |                             |                                           |                                             |                          |       |               |        |           | : 10 14 Per   |   |                        |     | Y  |
|        |                             |                                           | _                                           |                          |       |               |        |           |               | Ŧ |                        |     |    |
| 1      | 🔁 边 🞑                       | S 🖄 🗇 S 🖉 🐴 🛛                             | 🖻   ᡟ Bearbeitung zur                       | ück <u>s</u> enden Be    | earbe | jtung beenden | Ţ      |           |               |   |                        |     |    |
|        | B20 •                       | fx fx                                     |                                             |                          |       |               |        |           |               |   |                        |     | _  |
|        | A                           | В                                         | С                                           | D                        | E     | F             | G      | H         |               | J | K                      |     |    |
| 2      |                             |                                           | 2.0 YML CREATIO                             | NSETTINGS                |       |               |        |           |               | - |                        |     | -  |
| 3      |                             | LADCAR-FIRCOUTION                         | 2.0 AME CREATIO                             | 1 32111103               |       |               |        |           |               | - |                        |     |    |
| 4      |                             | General Settings                          |                                             |                          |       | XML           | _      |           |               |   |                        | _   | 1  |
| 5      |                             | TableName                                 | WireHarnessData                             |                          |       | full Path     | c:\e   | xample.xm | d.            |   |                        |     |    |
| 6      |                             | StartRow                                  | 2                                           |                          |       |               |        |           |               |   |                        |     |    |
| 7      |                             | EndRow                                    | 4                                           |                          |       |               |        |           |               |   |                        |     | _  |
| 8      |                             |                                           |                                             |                          |       |               |        |           |               | _ |                        |     |    |
| 10     |                             |                                           |                                             |                          |       |               |        |           |               | - |                        |     |    |
| 11     |                             |                                           |                                             |                          |       |               |        |           |               |   |                        |     |    |
| 12     |                             | Wire Harness Settings                     | Column                                      |                          |       | Connector     | Pin    | Channel   | Electric Type |   | ES4440 Device Name     | s   |    |
| 13     |                             | ECU Name                                  | A                                           |                          |       | ECU30V_1      | Α      | 0         | HC            |   | Standalone             |     |    |
| 14     |                             | Pin Number                                | В                                           |                          |       | ECU30V_1      | В      | 1         | HC            |   | Master                 |     |    |
| 15     |                             | Pin Name                                  | C                                           |                          |       | ECU30V_1      | C      | 2         | HC            |   | Slave <n></n>          |     |    |
| 15     |                             | ES444U Name<br>ES4440 Connector           | U<br>F                                      |                          |       | ECU30V_1      | U<br>F | 3         | HC            |   |                        | _   |    |
| 18     |                             | ES4440 Connector                          | F                                           |                          |       | ECU30V_1      | F      | 5         | нс            |   |                        |     |    |
| 19     |                             |                                           |                                             |                          |       | ECU30V 1      | G      | 6         | нс            |   |                        | -   |    |
| 20     |                             |                                           |                                             |                          |       | ECU30V_1      | Н      | 7         | HC            |   |                        |     |    |
| 21     |                             |                                           |                                             |                          |       | ECU30V_1      | J      | 8         | HC            |   |                        |     |    |
| 22     |                             |                                           |                                             |                          |       | ECU30V_1      | K      | 9         | HC            |   |                        |     |    |
| 23     |                             |                                           |                                             |                          |       | ECU30V_1      | L      | 10        | HC            |   |                        |     |    |
| 25     |                             |                                           |                                             |                          |       | ECU30V_1      | N      | 12        | нс            |   |                        |     | -  |
| 4 4    | ► N / Wiret                 | HarnessData E54440WireHa                  | rnessSignals /                              |                          |       |               | 11     |           |               | • |                        |     | È  |
| Bereit |                             |                                           |                                             |                          |       |               |        |           |               |   | NF                     |     | -  |

This table contains the following information:

#### **General Settings:**

• TableName

This is where you define which table contains the data "ECU Name", "Pin Number", "Pin Name", "ES4440 Name", "ES4440 Connector", "ES4440 Pin".

• Start Row

The first row of the "WireHarnessData" table to be evaluated.

End Row

The last row of the "WireHarnessData" table to be evaluated.

### Wire Harness Settings:

This is where you define which information is to be found in which column.

• ECU Name

The column of the "WireHarnessData" table in which the name of the ECU is defined.

• Pin Number

The column of the "WireHarnessData" table in which the number of the ECU pin is defined.

• ECU Pin Name

The column of the "WireHarnessData" table in which the ECU pin name is defined.

#### • ES4440 Name

The column of the "WireHarnessData" table in which the name of the ES4440.1/.2 is defined.

The possible names are listed in the "ES4440 Device Names" Group (see below).

### • ES4440 Connector

The column of the "WireHarnessData" table in which the port of the ES4440.1/.2 is defined. The possible ports are defined in the "Connector/ Pin/Channel/Electric Type" Group.

### • ES4440 Pin

The column of the "WireHarnessData" table in which the port pin is defined.

"ES4440 Pin" must correspond to the relevant "ES4440 Connector". The possible pins are defined in the "Connector/Pin/Channel/Electric Type" Group (see below).

#### XML:

• Full Path

This is where you can define the name and path of the wire harness file to be generated by the macro.

### **ES4440 Device Names:**

Definition of the names of all ES4440.1/.2 used.

**ETAS** 

### Connector/Pin/Channel/Electric Type:

Contains the complete description of all ports of an ES4440.1/.2.

### Note

Do not change any fields with a gray background. This can lead to a defective file, or no file at all, being generated.

Creating the Wire Harness File

Once all settings have been made, the wire harness file can be generated.

- Activate the "Execute\_Example" table.
- Click the **Create WireHarnessFile for ES4440** button.

or

- Select Extra  $\rightarrow$  Macro  $\rightarrow$  Macros....
- Select the macro "CreateXML" and click **Run**.

The successful execution of the macro is indicated by the following dialog box:

| Create XML Result 🛛 🗶          |
|--------------------------------|
| XML written to: c:\example.xml |
|                                |
|                                |

### 2.3 Operating LABCAR-PINCONTROL V2.2

This section contains a description of all the important steps for controlling an ES4440.1/.2 Compact Failure Simulation Module from the user interface of LAB-CAR-PINCONTROL V2.2.

This section contains descriptions of the following user actions:

- "To launch LABCAR-PINCONTROL V2.2" on page 17
- "To import signals from the wire harness file" on page 18
- "To create a new failure set" on page 19
- "To add a signal" on page 20
- "To remove a signal" on page 21
- "To set multiple errors" on page 22
- "To simulate a loose contact" on page 23
- "To simulate a contact resistance" on page 24
- "To measure the current" on page 24
- "To clean up the relay contacts" on page 25
- "To test fuses" on page 26
- "To run a self test" on page 27
- "To specify display options" on page 27

#### To launch LABCAR-PINCONTROL V2.2

 Select Programs → ETAS → LABCAR-PINCONTROL V2.2 → PinControl.exe from the Windows Start menu.
 LABCAR-PINCONTROL V2.2 opens.

| 😨 LABCAR-PINCONTROL 🐖 - New Project                               | - D × |
|-------------------------------------------------------------------|-------|
| <sup>1</sup> <u>File View Sig</u> nals <u>T</u> ools <u>H</u> elp |       |
| E 🗋 📂 📮 🐗 🖹                                                       |       |
| Failure Sets 4 × Eailure Set                                      | ×     |
|                                                                   |       |
| Sinnals I X                                                       |       |
|                                                                   |       |
|                                                                   |       |
|                                                                   |       |
| Application Log                                                   | 4 ×   |
| Time Message                                                      |       |
|                                                                   |       |
|                                                                   |       |
|                                                                   |       |
|                                                                   |       |
|                                                                   |       |
|                                                                   | F     |
|                                                                   | ///   |

The LABCAR-PINCONTROL V2.2 user interface consists of the following sections:

• Signals

This window shows the signals of the project-specific wire harness file (see "To import signals from the wire harness file" on page 18).

• Failure Sets

This window shows the signals which are grouped into failure sets by the user (with assigned errors) (see "To create a new failure set" on page 19).

• Failure Set

This section shows the tabs with the various error types. This is where the failure set currently selected is defined, i.e. errors assigned to signals (see "To set multiple errors" on page 22).

• Application Log

This is where information and messages are issued.

The first step is to import signals by importing the data from your wire harness file.

### To import signals from the wire harness file

- Right-click in the "Signals" window.
- Select **Import WireHarness File** from the shortcut menu.

| Signals |                           | 4 X |
|---------|---------------------------|-----|
|         |                           |     |
|         |                           |     |
|         |                           |     |
| Ē:      | Add Signal to Failure Set |     |
| 2       | Import WireHarness File   |     |
|         |                           | {V  |
|         |                           |     |
|         |                           |     |
|         |                           |     |

A file selector window opens.

• Select the XML file which contains your wire harness specification.

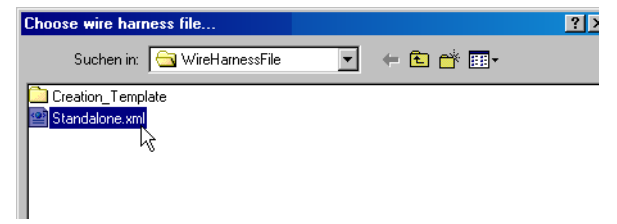

The signals are imported and displayed in the "Signals" window.

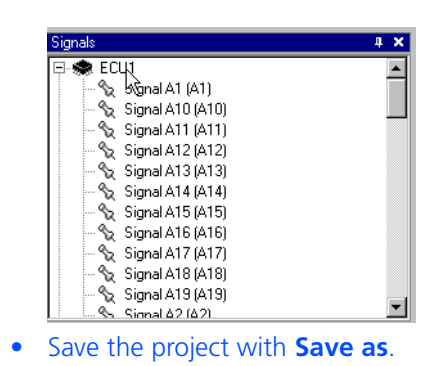

You now have all the information on how the ECU is connected to the ES4440.1/ .2 Compact Failure Simulation Module. The next step is to group specific signals which are interesting for your current project to create one (or more) failure set(s).

### To create a new failure set

| Failure Sets | * *                                                            |
|--------------|----------------------------------------------------------------|
|              | Create failure set<br>Rename failure set<br>Delete failure set |
| • Enter a    | name for the failure set to be create                          |
|              | Name of the new Failure Set:                                   |
| Click C      | K.                                                             |
| The "C       | BDII" failure set is created.                                  |
| ( 🛱 OBI      | )                                                              |

• Click the newly created failure set.

All types of available error are now shown (in various tabs) in the right-hand section of the user interface.

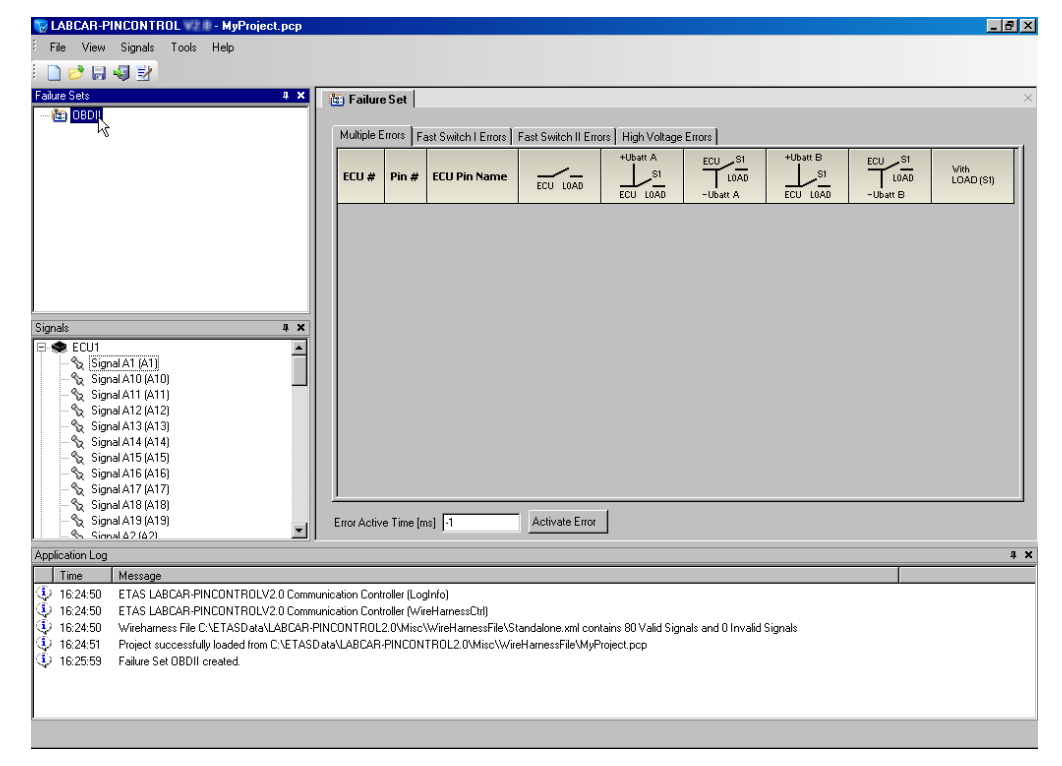

Now you will complete the "OBDII" failure set by adding signals.

#### To add a signal

- Select a signal in the "Signals" window.
- Drag it (by keeping the mouse button pressed down) to the tab you selected before (e.g. Multiple Errors).

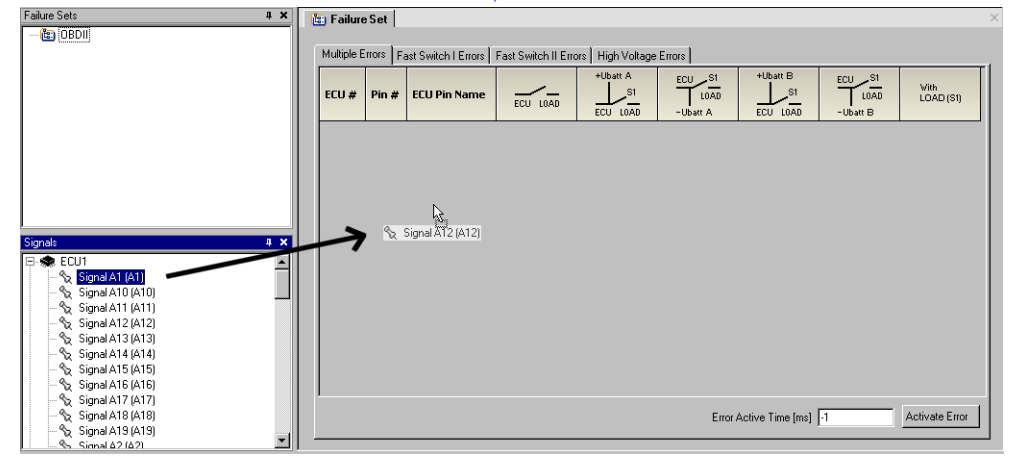

| 😴 LABCAR-PINCONTROL 👘 - MyProj                                                         | ect.pcp                |            |                     |                     |                     |                    |          |          | _ 8 ×     |
|----------------------------------------------------------------------------------------|------------------------|------------|---------------------|---------------------|---------------------|--------------------|----------|----------|-----------|
| File View Signals Tools Help                                                           |                        |            |                     |                     |                     |                    |          |          |           |
| i 🗋 🥩 🕞 🖏 🔡                                                                            |                        |            |                     |                     |                     |                    |          |          |           |
| Failure Sets                                                                           | 4 × 👔 Failur           | e Set      |                     |                     |                     |                    |          |          | ×         |
| - 🕲 OBDII                                                                              |                        |            |                     |                     |                     |                    |          |          |           |
|                                                                                        | Multiple E             | Errors F   | ast Switch I Errors | Fast Switch II Erro | ors   High Voltage  | Errors             |          |          |           |
|                                                                                        |                        |            |                     |                     | +Ubatt A            | ECU S1             | +Ubatt B | ECU S1   |           |
|                                                                                        | ECU #                  | Pin #      | ECU Pin Name        | ECU LOAD            | S1                  | LOAD               | S1       | LOAD     | LOAD (S1) |
|                                                                                        | ECI II                 | A12        | Signal A12          |                     | ECO LOAD            | -Ubatt A           | ECO LUAD | -upatt B |           |
|                                                                                        | ECU1                   | A48        | Signal A48          | П                   | П                   |                    |          |          | E L       |
|                                                                                        | ECU1                   | A55        | Signal A55          |                     | Π                   |                    |          |          |           |
|                                                                                        | ECU1                   | A9         | Signal A9           |                     |                     |                    |          |          |           |
|                                                                                        |                        |            |                     |                     |                     |                    |          |          |           |
|                                                                                        |                        |            |                     |                     |                     |                    |          |          |           |
| Signale                                                                                |                        |            |                     |                     |                     |                    |          |          |           |
| Signal A61 (A61)                                                                       |                        |            |                     |                     |                     |                    |          |          |           |
| - Signal A62 (A62)                                                                     |                        |            |                     |                     |                     |                    |          |          |           |
| - 😪 Signal A63 (A63)                                                                   |                        |            |                     |                     |                     |                    |          |          |           |
| - % Signal A64 (A64)                                                                   |                        |            |                     |                     |                     |                    |          |          |           |
| - 12 Signal A7 (A7)                                                                    |                        |            |                     |                     |                     |                    |          |          |           |
| Signal A9 (A9)                                                                         |                        |            |                     |                     |                     |                    |          |          |           |
| E 🚓 ECU2                                                                               |                        |            |                     |                     |                     |                    |          |          |           |
| % Signal B1 (B1)                                                                       |                        |            |                     |                     |                     |                    |          |          |           |
| % Signal B10 (B10)                                                                     |                        |            |                     |                     |                     |                    |          |          |           |
| - % Signal B11 (B11)                                                                   | Even Artic             |            |                     | Activate Ever       | 1                   |                    |          |          |           |
| - Signal B13 (B13)                                                                     | Enor Activ             | e i me (r  | usi I-i             | Activate Entit      |                     |                    |          |          |           |
| Application Log                                                                        |                        |            |                     |                     |                     |                    |          |          | 4 ×       |
| Time Message                                                                           |                        |            |                     |                     |                     |                    |          |          |           |
| 16:24:50 ETAS LABCAR-PINCONTROL                                                        | V2.0 Communication Con | roller (Lo | gInfo)              |                     |                     |                    |          |          |           |
| 4 16:24:50 ETAS LABCAR-PINCONTROL                                                      | V2.0 Communication Con | roller (Wi | reHamessCtrl)       |                     |                     |                    |          |          |           |
| 16:24:50 Wirehamess File C:\ETASData                                                   | ALABCAR-PINCONTROL     | 2.0\Misc   | \WireHamessFile\St  | tandalone.xml con   | tains 80 Valid Sigr | nals and 0 Invalid | Signals  |          |           |
| 16:24:51 Project successfully loaded from<br>10:24:51 Project successfully loaded from | m C:\ETASData\LABCAR   | PINCON     | ITROL2.0\Misc\Win   | eHarnessFile\MyF    | roject.pcp          |                    |          |          |           |
| 16:25:59 Failure Set OBDII created.                                                    |                        |            |                     |                     |                     |                    |          |          |           |
| 1                                                                                      |                        |            |                     |                     |                     |                    |          |          |           |

### • Do exactly the same with other signals.

• Save the project.

The failure set is now part of your project.

If necessary, you can now create further failure sets as described above.

### To remove a signal

- If you want to remove a signal which you have added to the failure set by mistake, click it using the right-hand mouse button.
- Select Remove Signal.

| Multiple E | rrors | Fas | st Switch I Errors 📔    | Fast Switch II Erro | ors 🗍 High Voltage | Errors         |
|------------|-------|-----|-------------------------|---------------------|--------------------|----------------|
| ECU #      | Pin ( | #   | ECU Pin Name            | ECU LOAD            | +Ubatt A           | ECU S1<br>LOAD |
| ECU1       | A12   | S   | Signal A12              |                     |                    |                |
| ECU1       | A48   | S   | Signal A48              |                     |                    |                |
| ECU1       | A55   | S   | Signal ASS              |                     |                    |                |
| ECU1       | A9    |     | en duo<br>Domous signal |                     |                    |                |
| ECU1       | Ad    |     | hemove signal           |                     |                    |                |

The signal is removed from your failure set.

To set multiple errors<sup>1</sup> for specific signals of the failure set, proceed as follows. **To set multiple errors** 

|                       |       |                     | <ul> <li>Fc<br/>ag<br/>ne<br/>th</li> <li>Th<br/>"S</li> </ul> | or the sigr<br>gainst +Ul<br>ected with<br>e column<br>nen select<br>Signal A9 | nal "Signa<br>Batt_A". /<br>n this erro<br>"With Lo<br>a short a<br>". | Il A55", si<br>As the loa<br>r, activate<br>bad (S1)".<br>gainst +U | et the erro<br>nd is to ren<br>e the relev<br>Batt_A fo | or "Shor<br>main cor<br>ant box<br>or the sig |
|-----------------------|-------|---------------------|----------------------------------------------------------------|--------------------------------------------------------------------------------|------------------------------------------------------------------------|---------------------------------------------------------------------|---------------------------------------------------------|-----------------------------------------------|
| Failure<br>Multiple E | eSet  | ast Switch   Errors | Fast Switch II Erro                                            | rs   High Voltage                                                              | Errors                                                                 |                                                                     |                                                         |                                               |
| ECU #                 | Pin # | ECU Pin Name        | ECU LOAD                                                       | +Ubatt A                                                                       | ECU S1<br>LOAD<br>-Ubatt A                                             | +Ubatt B                                                            | ECU SI<br>LOAD<br>-Ubatt B                              | Vith<br>LOAD (S1)                             |
| ECU1                  | A12   | Signal A12          | V                                                              | Г                                                                              |                                                                        |                                                                     | Г                                                       | Г                                             |
| ECU1                  | A48   | Signal A48          | V                                                              |                                                                                |                                                                        |                                                                     |                                                         |                                               |
| ECU1                  | A55   | Signal A55          |                                                                |                                                                                |                                                                        |                                                                     |                                                         |                                               |
| ECU1                  | A9    | Signal A9           |                                                                |                                                                                |                                                                        |                                                                     |                                                         |                                               |
|                       | A64   | Signal A64          |                                                                |                                                                                |                                                                        |                                                                     |                                                         |                                               |
| ECU1                  |       |                     |                                                                |                                                                                |                                                                        |                                                                     |                                                         |                                               |

• At the bottom of the tab, enter the time for which the errors are to be active.

"-1" means that the errors are pending until **Activate Error** is pressed again.

<sup>&</sup>lt;sup>1.</sup> For information on the different error types, refer to the User's Guide of the ES4440.1/.2 Compact Failure Simulation Module.

### • Click Activate Error.

The errors are activated – when they are run, the signal definitions are shown on a green back-ground.

| Multiple B | Frors F. | ast Switch   Errors | Fast Switch II Erro | ors High Voltage | Errors                     |          |                            |                   |
|------------|----------|---------------------|---------------------|------------------|----------------------------|----------|----------------------------|-------------------|
| ECU #      | Pin #    | ECU Pin Name        | ECU LOAD            | +Ubatt A         | ECU S1<br>LOAD<br>-Ubatt A | +Ubatt B | ECU SI<br>LOAD<br>-Ubatt B | Vith<br>LOAD (S1) |
| ECU1       | A12      | Signal A12          | $\checkmark$        | Γ                |                            |          | Г                          | Г                 |
| ECU1       | A48      | Signal A48          |                     |                  | Г                          | Г        | Г                          | Г                 |
| ECU1       | A55      | Signal A55          |                     | M                |                            | Г        |                            | <b>V</b>          |
| ECU1       | A9       | Signal A9           | Г                   | <b>V</b>         | Г                          | Г        | Г                          | Γ                 |
| ECU1       | A64      | Signal A64          | <b>V</b>            | Г                | Г                          | Г        | Г                          | Г                 |

### To simulate a loose contact

It is also possible to simulate loose contacts in the tabs "Fast Switch I Errors" and "Fast Switch II Errors", i.e. a specific error is not pending for a defined period of time but is switched with a specific frequency and duty cycle.

• Toggle, for example, to the "Fast Switch I Errors" tab.

#### Note

When toggling to another tab, the errors selected in the current tab are deleted!

- Select an error.
- In the "Loose Contact" field, activate the option "Activate".
- Enter the required duty cycle under "Duty Cycle".
- Enter the required frequency under "Frequency".

| ECU # | Pin # | ECU Pin Name | ECU LOAD | +Ubatt A | ECU SI<br>LOAD<br>-Ubatt A | +Ubatt B | ECU S1<br>LOAD<br>-Ubatt B | With<br>LOAD (S1) |
|-------|-------|--------------|----------|----------|----------------------------|----------|----------------------------|-------------------|
| ECU1  | A12   | Signal A12   | Г        |          |                            |          |                            |                   |
| ECU1  | A48   | Signal A48   | Γ        |          | Γ                          |          | Γ                          |                   |
| ECU1  | A55   | Signal A55   |          |          | V                          |          | Г                          |                   |
| ECU1  | A9    | Signal A9    | -        |          | _                          |          | _                          | E 🗖               |
|       |       | Signarity    | <u> </u> |          |                            |          |                            |                   |
| ECU1  | A64   | Signal A64   |          |          |                            |          |                            |                   |

- Enter the required duration of loose contact simulation under "Error Active Time".
- To run the error, click **Activate Error**.

#### To simulate a contact resistance

The errors with contact resistances (Inline, Pin-to-Pin, leakage currents to battery voltages) can be found in the tab "Fast Switch II Errors".

• Select an error in this tab (e.g. a line resistance).

### Note

Please note that you must assign two signals to a Pinto-Pin error!

• Enter the required resistor in the "Resistor Value" field.

| Multiple B | Errors Fa                    | ast Switch I Errors | Fast Switch II | Errors High | n Voltage Erro             | rs                         |                            |                            |                      |                   |
|------------|------------------------------|---------------------|----------------|-------------|----------------------------|----------------------------|----------------------------|----------------------------|----------------------|-------------------|
| ECU #      | Pin #                        | ECU Pin Name        |                | ECU LOAD    | +Ubatt A<br>S1<br>ECU LOAD | ECU SI<br>LOAD<br>-Ubatt A | +Ubatt B<br>S1<br>ECU LOAD | ECU SI<br>LOAD<br>-Ubatt B | Current<br>Measuremt | Vith<br>LOAD (S1) |
| ECU1       | A12                          | Signal A12          |                | V           | Г                          | Г                          | Г                          |                            |                      |                   |
| ECU1       | A48                          | Signal A48          |                |             |                            | Γ                          |                            | Γ                          |                      |                   |
| ECU1       | A55                          | Signal A55          |                |             |                            | Γ                          |                            |                            |                      |                   |
| ECU1       | A9                           | Signal A9           |                |             |                            | Г                          |                            | Γ                          |                      |                   |
| ECU1       | A64                          | Signal A64          |                |             |                            |                            |                            |                            |                      |                   |
| Loose      | Contact<br>tive<br>Cycle [%] |                     |                |             |                            |                            |                            |                            |                      |                   |

- Enter the required duration of the error simulation under "Error Active Time".
- To run the error, click **Activate Error**.

### To measure the current

In the "Fast Switch II Errors" tab, it is possible to measure the current flowing in a signal line by routing this signal via the "Current" front-panel connectors.

- Select the relevant signal.
- Enter the required duration of the measurement under "Error Active Time".

| ECU # | Pin #                        | ECU Pin Name |   | ECU LOAD | +Ubatt A | ECU S1<br>LOAD | +Ubatt B | ECU S1<br>LOAD<br>-Ubatt B | Current<br>Measuremt | Vith<br>LOAD (S1) |
|-------|------------------------------|--------------|---|----------|----------|----------------|----------|----------------------------|----------------------|-------------------|
| ECU1  | A12                          | Signal A12   | Г | Г        | Г        | Г              | Г        | Г                          | Г                    | Г                 |
| ECU1  | A48                          | Signal A48   | Γ | Γ        | Γ        | Γ              | Γ        | Γ                          |                      | Γ                 |
| ECU1  | A55                          | Signal A55   | Γ | Г        | Γ        | Γ              | Г        | Γ                          | Γ                    | Г                 |
| ECU1  | A9                           | Signal A9    | Г | Γ        | Г        |                | Г        | Г                          |                      |                   |
| ECU1  | A64                          | Signal A64   | Г | Г        | Г        | Г              | Г        | Г                          |                      | Г                 |
|       |                              |              |   |          |          |                |          |                            |                      |                   |
| Loose | Contact<br>tive<br>Cycle [%] |              |   |          |          |                |          |                            |                      |                   |

- To run the error, click Activate Error.
- The selected signal is now routed via the "Current" ports on the front panel of the ES4440.1/.2 Compact Failure Simulation Module at which the current flowing via this channel can then be measured.

#### To clean up the relay contacts

To clean oxidized relay contacts, proceed as follows:

- Select Tools → ES4440 System Configuration. The "ES4440 System Configuration" dialog box opens.
- In the "Devices found" field, select the hardware to which the following action should refer.
- In the "Device Tests" field, click **Clean Up Relays**.

A warning is issued stating that you should disconnect all connectors of type "LOAD" and "ECU" before cleaning takes place.

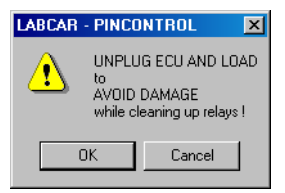

• In the following window, you can now select relays of individual channels or clean all relays.

| n ES4440: Clean Relays |            | <u> </u> |
|------------------------|------------|----------|
| ES4440 Device::        | Standalone |          |
| High Current Relay     |            |          |
| Channel Number (0-63): | 4          | Start    |
| High Voltage Relay     |            |          |
| Channel Number (0-15): | 0          | Start    |
| Clean All Channels     | Cancel     | Close    |

#### Note

As switching takes place ten times each time a relay is cleaned, cleaning all relays can take a few minutes' time!

### To test fuses

Please proceed as follows to test the five fuses of the error rails:

- Select Tools → ES4440 System Configuration. The "ES4440 System Configuration" dialog box opens.
- In the "Devices found" field, select the hardware to which the following action should refer.
- In the "Device Tests" field, click **Check Fuses**.

The fuse test is run and the result displayed.

| 🧬 ES4440 Fuses | <u> – D ×</u> |
|----------------|---------------|
| Fuse States    |               |
| Fuse E1:       | OK            |
| Fuse E2:       | OK            |
| Fuse E3:       | OK            |
| Fuse E4:       | OK            |
| Fuse E5:       | OK            |
| Close          | ;             |

### Note

The position of the fuses in the device and their specification are described in the ES4440.1/.2 Compact Failure Simulation Module manual.

### To run a self test

PLD, the CAN controller and the EEPROM are tested for their integrity in a self test. To run a self test, proceed as follows:

- Select Tools → ES4440 System Configuration. The "ES4440 System Configuration" dialog box opens.
- In the "Devices found" field, select the hardware to which the following action should refer.
- In the "Device Tests" field, click **Self Test**.

The self test is executed and the result shown in the log window.

#### To specify display options

You can influence the display of the user interface of LABCAR-PINCONTROL V2.2 when the program is launched as well as the sorting of the signals in the "Signals" window.

- Select **Tools** → **Options...**.
- Select "Main window" in the left-hand section of the "Options" window.
- Select the required display of the main window under "Startup Mode".

| Uptions 2                                    |                                            |                                                                                                    | Ň |
|----------------------------------------------|--------------------------------------------|----------------------------------------------------------------------------------------------------|---|
| Application     Main Window     Signal Order | Startup mode:<br>If the startup mode is    | maximized<br>minimized<br>normal<br>restore<br>set to normal the width and height' property are used fo | r |
|                                              | the window size, othe<br>Width:<br>Height: | lerwise they are ignored.                                                                               |   |
|                                              |                                            |                                                                                                    |   |
|                                              | [                                          | Ok Cancel Apply Help                                                                                    |   |

• If you select the option "normal", you can specify the width and height of the window in "Width" and "Height".

- Ordered according to their name or "Pin Number".
- With the option "Signal Order", you can specify whether the signals (in the "Signals" window) are ordered according to their name or "Pin Number".

### 2.4 The Main Menu

This section contains a description of the PINCONTROL main menu.

The "File" Menu

| <u>F</u> ile |                         |
|--------------|-------------------------|
|              | <u>N</u> ew Project     |
| 9            | <u>O</u> pen Project    |
|              | Save Project            |
|              | Save Project <u>A</u> s |
| -5           | <u>E</u> xit            |

• File → New Project

Creates a new project

• File  $\rightarrow$  Open Project...

Opens a project saved previously

• File  $\rightarrow$  Save Project

Saves the project currently loaded. In addition to configuration data, data of the failure set (Pin Name, Pin Number and ECU Name) is stored.

• File  $\rightarrow$  Save Project As...

Saves the project under a new name

• File  $\rightarrow$  Exit Ends LABCAR-PINCONTROL V2.2

The "View" Menu

| 1 | N    |                                         |                                                                |
|---|------|-----------------------------------------|----------------------------------------------------------------|
|   | Viev | ~                                       |                                                                |
|   | ~    | <u>F</u> ailure Sets                    |                                                                |
|   | ~    | <u>Sig</u> nals                         |                                                                |
|   | ~    | Application Log                         |                                                                |
|   |      | <ul> <li>View → Failure Sets</li> </ul> |                                                                |
|   |      | Shows/hide                              | es the area in which the failure sets of the project are shown |

• View → Signals

Shows/hides the area in which the signals of the wire harness file imported into the project are shown.

• View → Application Log

Shows/hides the log window

The "Signals" Menu

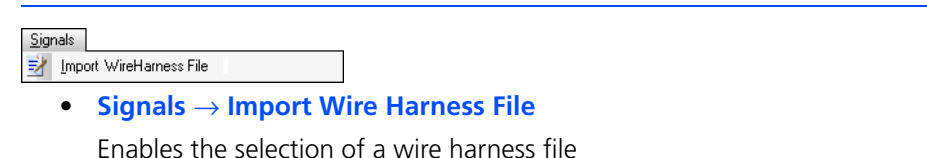

#### The "Tools" Menu

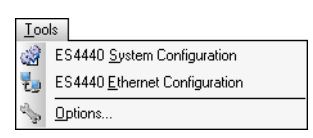

• Tools → ES4440 System Configuration

Opens the dialog box in which the system settings are made

• Tools  $\rightarrow$  ES4440 Ethernet Configuration

Opens the dialog window for the configuration of the Ethernet interface

Tools → Options...
 Opens the dialog box for defining the display options

### The "Help" Menu

• Help  $\rightarrow$  About

Opens a window containing version information

• Help  $\rightarrow$  Support

Opens a window containing ETAS contact addresses.

### **3** API Documentation

This chapter contains information on the automatic operation of the ES4440.1/ .2 Compact Failure Simulation Module with the COM controller of LABCAR-PIN-CONTROL V2.2 or via CAN.

This chapter contains the following information:

- "Introduction" on page 31
- "Configurations and Sequence of the CAN Messages" on page 32
- "Initialization" on page 39
- "Detailed Description of the Commands" on page 40

### 3.1 Introduction

The ES4440.1/.2 Compact Failure Simulation Module can be controlled both via Ethernet and via CAN. The Ethernet protocol is supported by the COM controller provided. The CAN protocol is to be used for the direct connection of a real-time simulation target to one or more ES4440.1/.2s using a CAN board.

This API description contains the method calls of the COM controller and the data structure of the CAN messages.

#### 3.1.1 Tasks of the COM Controller

The following figure shows how the COM controller works.

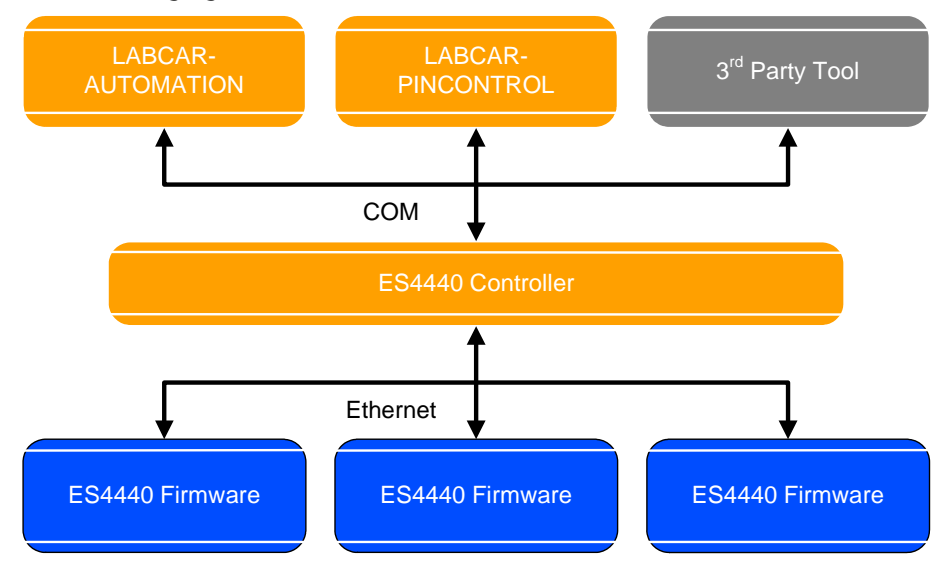

Input values of the COM controller are the ECU name and ECU port. Using the wire harness file, the COM controller assigns an ES4440.1/.2 and the number of the relevant pin to these values.

In addition, the COM controller is responsible for the transfer of the COM methods to the Ethernet protocol. In a master/slave configuration, the COM controller is also responsible for the distribution of the commands to the correct ES4440 modules.

### 3.1.2 Using the CAN-API

The CAN messages are sent directly to the relevant ES4440.1/.2. As it is not possible for the ES4440.1/.2 modules to communicate with each other, the user must ensure

- the mapping of ECU name and pins to the ES4440 modules and
- the distribution of the commands to the ES4440 modules in master/slave operation.

### 3.1.3 Data Content of the COM- and CAN-API

The data content of the COM-API and the CAN-API is identical apart from one exception. The COM controller expects ECU name and pin name as input data, the CAN-API pin numbers of the ES4440 modules.

### 3.2 Configurations and Sequence of the CAN Messages

This section describes the distribution of the CAN messages to the ES4440 modules used. All errors are listed below and the order in which the CAN messages have to be sent to the various ES4440 modules is also shown.

The following rules generally apply:

- The relay errors are always activated by the master module. This ensures that the error is switched simultaneously by all ES4440 modules.
- For errors realized with MOSFETs, activation takes place on the module on which the error was configured.
- As soon as an error has been configured on an ES4440 module, it also requires a reset command so that the error can be recovered.
- Pin-to-Pin errors are a kind of exception these are dealt with separately.

### Note

The scenarios shown of master/slave configuration are examples – if a command is shown as being executed on "Slave 1", it could equally well be the master or another slave!

### 3.2.1 Single Errors in Stand-Alone Applications

The program runs described in this section are valid for single errors which are executed on an ES4440.1/.2 Compact Failure Simulation Module.

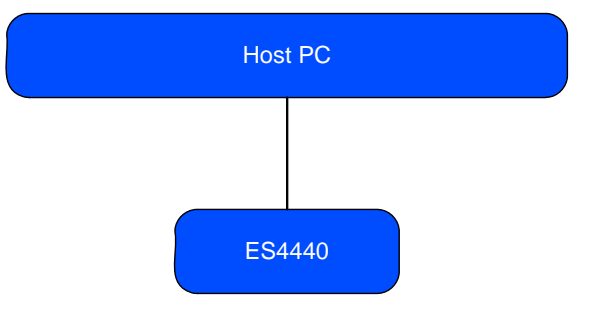

Program Run For Errors Generated with a Relay

### 1. Error configuration

High-current errors:

- Open\_Load

or

- ShortCut\_xUBATTy\_20A

or

 Pin2PinFirstChWithoutLoad / Pin2PinSecondChWithoutLoad

High-voltage errors:

- Open\_Load\_400V

or

- ShortCut\_xUBATTy\_400V or
- Pin 2 Pin 400V

### 2. Error activation

- Activate\_relay

### 3. Resetting the error

- Reset\_all\_errors

Program Run for Errors Realized with MOSFETs

### 1. Error configuration

- Open\_Load\_realtime

or

- ShortCut\_xUBATTy\_20A\_realtime

or

- Pin2PinFirstChRelatimeWithLoad or
- Pin2PinSecondChRealtimeWithLoad or

- RInline\_realtime

or

- Pullup\_Pulldown\_xUBATTy\_20A\_realtime
- 2. Error activation
  - Activate\_realtime\_switch
- 3. Resetting the error
  - Reset\_all\_errors

### 3.2.2 Multiple Errors in Stand-Alone Applications

The program runs described in this section are valid for multiple errors which are executed on an ES4440.1/.2 Compact Failure Simulation Module.

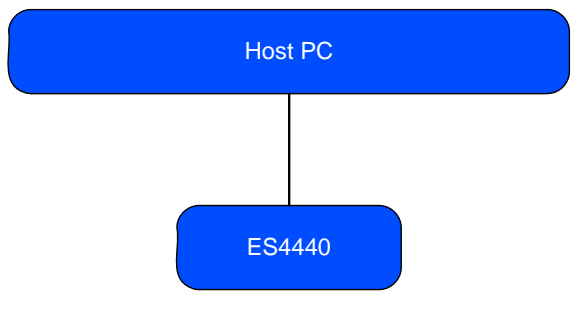

Program Run for Errors Generated with a Relay

### 1. Error configuration

(max. 10 commands are sent in sequence to the ES4440)

- Open\_Load
   and/or
- ShortCut\_xUBATTy\_20A

#### 2. Error activation

- Activate relay

- 3. Resetting the errors
  - Reset\_all\_errors

### 3.2.3 Single Errors in Master/Slave Applications

The program runs described in this section are valid for single errors which are executed on a master/slave system.

Program Run for Errors Generated with a Relay

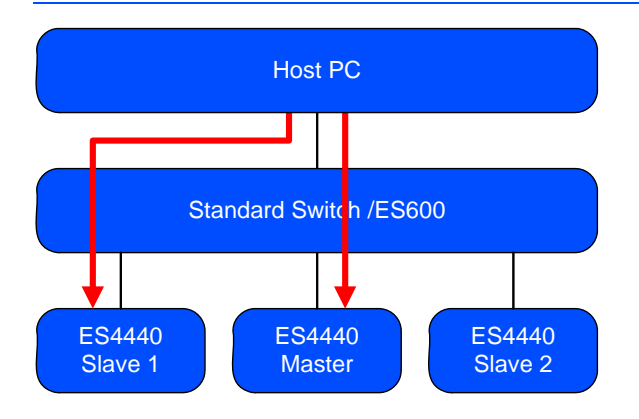

1. Error configuration (on Slave 1)

Max. 10 high-current errors:

- Open\_Load
   and/or
- ShortCut xUBATTy 20A
- 2. Error activation (on the master)
  - Activate\_relay
- 3. Resetting the errors (on Slave 1) \*
  - Reset\_all\_errors
- 4. Resetting the errors (on the master) \*\*
  - Reset\_all\_errors

\* The command "Reset\_all\_errors" on a slave is simply saved initially.

\*\* The command "Reset\_all\_errors" on the master results in synchronous resetting of the errors on the master and all slaves which have previously saved this command.

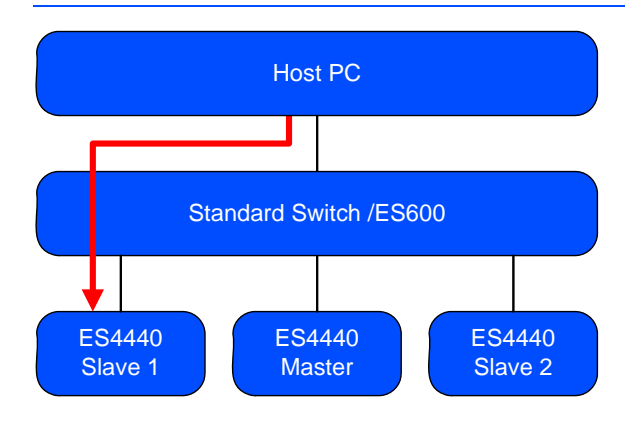

Program Run for Errors Generated with MOSFETs

### 1. Error configuration

- Open\_Load\_realtime

or

- ShortCut\_xUBATTy\_20A\_realtime

or

- RInline\_realtime

or

- Pullup\_Pulldown\_xUBATTy\_20A\_realtime
- 2. Error activation
  - Activate\_realtime\_switch
- 3. Resetting the error
  - Reset\_all\_errors

Special Case: Pin-to-Pin Error with Load

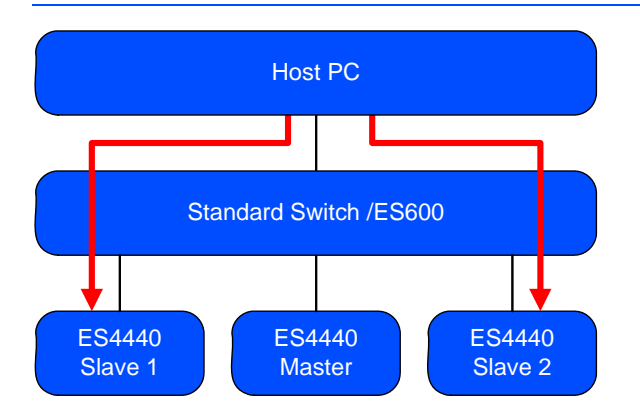

- 1. Error configuration for the first pin (on Slave 1)
  - Pin2PinFirstChRelatimeWithLoad
- 2. Error configuration for the second pin (on Slave 2)
  - Pin2PinSecondChRealtimeWithLoad
- 3. Error activation (on Slave 1)
  - Activate\_realtime\_switch
- 4. Resetting the error (on Slave 1)
  - Reset\_all\_errors
- 5. Resetting the error (on Slave 2)
  - Reset\_all\_errors

#### Special Case: Pin-to-Pin without Load

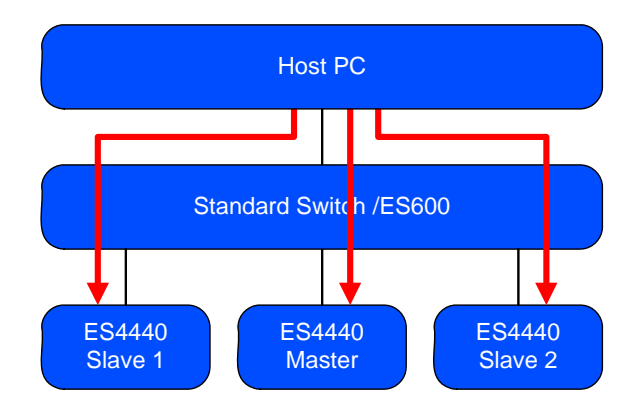

- 1. Error configuration for the first pin (on Slave 1)
  - Pin2PinFirstChWithoutLoad
- 2. Error configuration for the second pin (on Slave 2)
  - Pin2PinSecondChWithoutLoad
- 3. Error activation (on the master)
  - Activate relay
- 4. Resetting the error (on Slave 1)
  - Reset all errors
- 5. Resetting the error (on Slave 2)
  - Reset\_all\_errors
- 6. Resetting the error (on the master)
  - Reset\_all\_errors

### Note

This error is switched with a relay – there is no fuse in the error path between Pin 1 and Pin 2!

## 3.2.4 Multiple Errors in Master/Slave Applications

The program runs described in this section are valid for multiple errors which are executed on a master/slave system.

Program Run for Errors Generated with a Relay

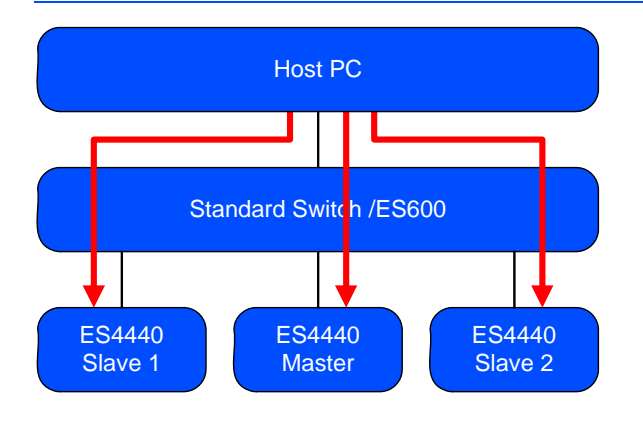

1. Error configuration (on Slave 1)

Max. 10 high-current errors:

- Open\_Load
   and/or
- ShortCut\_xUBATTy\_20A
- 2. Error configuration (on Slave 2)

Max. 10 high-current errors:

- Open\_Load
   and/or
- ShortCut\_xUBATTy\_20A
- 3. Error activation (on the master)
  - Activate\_relay
- 4. Resetting the error (on Slave 1)
  - Reset\_all\_errors
- 5. Resetting the error (on Slave 2)
  - Reset\_all\_errors
- 6. Resetting the error (on the master)
  - Reset\_all\_errors

## 3.3 Initialization

### 3.3.1 Initialization of the COM Controller

The initialization procedure of the COM controller is as follows: Dim returnValue As Integer Dim WireharnessPath As String 'access CommCtrlAccess Set ctrla = CreateObject ("ETAS.PTS.PINCONTROLV2.CommCtrl.CommCtrlAccess") 'using CommCtrlAccess class you can try to access the singleton instance Set ctrl = ctrla.CommCtrlInstance returnValue = ctrl.InitErrorSimulationUsingFile(WireharnessPath)

The "Exit" procedure is as follows:

'free CommCtrl Singleton instance Call ctrla.FreeCommCtrlInstance

#### Note

The COM controller can only be used by one application at a time!

3.3.2 Initialization for CAN

No initialization is necessary for CAN.

ETAS

3.4

This section contains the complete syntax description of all commands. These are:

- "The IDN Command" on page 45
- "Open\_Load" on page 46
- "Open\_Load\_realtime" on page 47
- "ShortCut\_xUBATTy\_20A" on page 48
- "ShortCut\_xUBATTy\_20A\_realtime" on page 49
- "Pin2PinFirstChWithoutLoad" on page 50
- "Pin2PinSecondChannelWithoutLoad" on page 51
- "Pin2PinFirstChRealtimeWithLoad" on page 52
- "Pin2PinSecondChRealtimeWithLoad" on page 53
- "RInline\_realtime" on page 54
- "Pullup\_Pulldown\_xUBATTy\_20A\_realtime" on page 56
- "Open\_Load\_400V" on page 57
- "ShortCut\_xUBATTy\_400V" on page 58
- "ShortCut\_xUBATTy\_400V\_Ex" on page 59
- "Pin\_2\_Pin\_400V" on page 60
- "Pin\_2\_Pin\_400V\_Ex" on page 61
- "Reset\_all\_errors" on page 62
- "Activate\_relay" on page 63
- "Activate\_realtime\_switch" on page 65
- "Test Fuses" on page 67
- "CurrentMeasurement" on page 69

## 3.4.1 General Command Structure

The following is a description of the general structure of the CAN send and CAN receive messages.

CAN Send Message

| COM_command_name(arguments) |             |       |  |
|-----------------------------|-------------|-------|--|
| 1st byte                    | Command ID  | Value |  |
| 2nd byte                    | Parameter 0 | Value |  |
| 3rd byte                    | Parameter 1 | Value |  |
| 4th byte                    | Parameter 2 | Value |  |
| 5th byte                    | Parameter 3 | Value |  |
| 6th byte                    | Parameter 4 | Value |  |
| 7th byte                    | Parameter 5 | Value |  |
| 8th byte                    | Parameter 6 | Value |  |

Tab. 3-1Structure of a Send Message

CAN Receive Message

| Answer   |             |       |  |
|----------|-------------|-------|--|
| 1st byte | Command ID  | Value |  |
| 2nd byte | Parameter 0 | Value |  |
| 3rd byte | Parameter 1 | Value |  |
| 4th byte | Parameter 2 | Value |  |
| 5th byte | Parameter 3 | Value |  |
| 6th byte | Parameter 4 | Value |  |
| 7th byte | Parameter 5 | Value |  |
| 8th byte | Parameter 6 | Value |  |

Tab. 3-2 Structure of the Receive Message

#### Note

To avoid a buffer overflow in the ES4440.1/.2, CAN messages may only be sent in single-shot mode!

## 3.4.2 Definitions for all Functions

The information in this section is valid for all commands.

Channel Numbers

High-current channels are counted from 0 - 63; high-voltage channels from 0 - 15.

Definition for Parameter 1 of the CAN Send Message:

Parameter 1 (3rd byte) has the same structure for all functions:

| Bit 0                   | load          | load = 1: error simulation with load<br>load = 0: error simulation without load                                                                   |
|-------------------------|---------------|----------------------------------------------------------------------------------------------------|
| Bit 1<br>Bit 2<br>Bit 3 | xUBatty       | xUBatty = 0: +UBatt_A<br>xUBatty = 1: -UBatt_A<br>xUBatty = 2: +UBatt_B<br>xUBatty = 3: -UBatt_B<br>xUBatty = 4:+UBatt_C<br>xUBatty = 5: -UBatt_C |
| Bit 4                   | current       | current = 0: current measuring off<br>current = 1: current measuring on                                                                           |
| Bit 5                   | set           | set = 1: error set<br>set = 0: error reset                                                                                                    |
| Bit 6                   | duration_flag | duration_flag = 0: error pending infinitely<br>(i.e. until reset).<br>duration_flag = 1: error duration determined by<br>"duration_time".         |
| Bit 7                   | Not used      |                                                                                                    |

## 3.4.3 Error Codes

Error codes are transmitted in byte 8 of a receive message – the API command GetLastErrorSimulationAnswer() also transmits the error code in byte 8.

| Result | Meaning                                                                                   |  |
|--------|-------------------------------------------------------------------------------------------|--|
| 0x0    | Command OK                                                                                |  |
| 0x21   | Wrong parameter for slave address (> 16)                                                  |  |
| 0x22   | Unknown command                                                                           |  |
| 0x23   | Wrong data type when writing to flash                                                     |  |
| 0x24   | Wrong parameter for LED test                                                              |  |
| 0x25   | Wrong number in IP address (must be < 256                                                 |  |
| 0x26   | Wrong parameter for CAN baud rate                                                         |  |
| 0x27   | Wrong parameter for CAN termination                                                       |  |
| 0x28   | Wrong parameter for type of CAN identifier                                                |  |
| 0x29   | Parameter for cascade channel too large (must be < 15)                                    |  |
| 0x2a   | Wrong parameter for resistor cascade                                                      |  |
| 0x2b   | not used                                                                                  |  |
| 0x2c   | Wrong address for flash read access (must be < 513)                                       |  |
| 0x2d   | Wrong data length for flash read access (must be < 17)                                    |  |
| 0x2e   | Wrong address for flash write access (must be < 513)                                      |  |
| 0x2f   | Wrong data length for flash write access (must be < 17)                                   |  |
| 0x30   | PLD error                                                                                 |  |
| 0x31   | Error EEPROM checksum                                                                     |  |
| 0x32   | CAN controller unreachable                                                                |  |
| 0x41   | Simulation command returns plausibility error                                             |  |
| 0x42   | Reference relay not detected                                                              |  |
| 0x43   | Value of "duration_time" not equal "0xffff", although error should be pending infinitely. |  |
| 0x44   | Simulation command was not recognized                                                     |  |
| 0x45   | PLD error: Command could not be executed                                                  |  |
| 0x46   | Value of "duration time" exceeds valid range (1 to 5000 or<br>0xFFFF)                     |  |
| 0x47   | Recent error simulation still active, end with<br>Reset_all_errors                        |  |
| 0x48   | Maximum number of relays reached                                                          |  |
| 0x49   | Error with multi-error flag                                                               |  |
| 0x4a   | Specified channel number exceeds valid range                                              |  |
| 0x4b   | Frequency or duty cycle exceeds valid range                                               |  |
| 0x4c   | System temperature > 60 °C                                                                |  |
| 0x4d   | Temperature of resistor cascade > 60 °C                                                   |  |
| 0x4e   | MOSFET temperature > 60 °C                                                                |  |

| Result | Meaning                                         |  |
|--------|-------------------------------------------------|--|
| 0x4f   | Sensor for system temperature broken            |  |
| 0x50   | Sensor for resistor cascade temperature broken  |  |
| 0x51   | Sensor for MOSFET temperature broken            |  |
| 0x52   | Rail voltage erroneous (possible short-circuit) |  |
| 0x53   | Invalid value for resistance                    |  |

## 3.4.4 The IDN Command

This command is used to identify the relevant ES4440.1/.2. *Command for COM Controller* 

int ctrl.CommandIDN(string deviceKey);
Possible values of "deviceKey": Standalone, Master, Slave1, ..., Slave14
Return Value from the COM Controller

byte[] Answer =

ctrl.GetLastSystemConfigurationAnswer();

CAN Send Message

| IDN Command |             |          |  |
|-------------|-------------|----------|--|
| 1st byte    | Command ID  | 0x0      |  |
| 2nd byte    | Parameter 0 | Not used |  |
| 3rd byte    | Parameter 1 | Not used |  |
| 4th byte    | Parameter 2 | Not used |  |
| 5th byte    | Parameter 3 | Not used |  |
| 6th byte    | Parameter 4 | Not used |  |
| 7th byte    | Parameter 5 | Not used |  |
| 8th byte    | Parameter 6 | Not used |  |

CAN Receive Message

| Answer   |             |                      |
|----------|-------------|----------------------|
| 1st byte | Command ID  | 0x0                  |
| 2nd byte | Parameter 0 | Device Config Byte 1 |
| 3rd byte | Parameter 1 | Device Config Byte 0 |
| 4th byte | Parameter 2 | Not used             |
| 5th byte | Parameter 3 | Not used             |
| 6th byte | Parameter 4 | Not used             |
| 7th byte | Parameter 5 | Not used             |
| 8th byte | Parameter 6 | Command result       |

Values for "Device Config":

- Standalone: 255
- Master: 0
- Slave 1 ... Slave 14: 1...14

## 3.4.5 Open\_Load

Interrupts a line between ECU and load. This error is switched with a relay – up to ten errors can be switched simultaneously. The value of "channels left" in the command answer specifies how many channels are available for further errors.

Command for COM Controller

int ctrl.OpenLoad(string ecu, string ecuPin,

int durationType, int set);

Return Value from the COM Controller

byte[] Answer = ctrl.GetLastErrorSimulationAnswer();

#### CAN Send Message

| Open_Load(channel_nr, duration_flag, set) |             |                                     |
|-------------------------------------------|-------------|-------------------------------------|
| 1st byte                                  | Command ID  | 0x1                                 |
| 2nd byte                                  | Parameter 0 | ES4440 channel number               |
| 3rd byte                                  | Parameter 1 | set, duration_flag (see<br>page 42) |
| 4th byte                                  | Parameter 2 | Not used                            |
| 5th byte                                  | Parameter 3 | Not used                            |
| 6th byte                                  | Parameter 4 | Not used                            |
| 7th byte                                  | Parameter 5 | Not used                            |
| 8th byte                                  | Parameter 6 | Not used                            |

| Answer   |             |                       |
|----------|-------------|-----------------------|
| 1st byte | Command ID  | 0x1                   |
| 2nd byte | Parameter 0 | ES4440 channel number |
| 3rd byte | Parameter 1 | channels left         |
| 4th byte | Parameter 2 | Not used              |
| 5th byte | Parameter 3 | Not used              |
| 6th byte | Parameter 4 | Not used              |
| 7th byte | Parameter 5 | Not used              |
| 8th byte | Parameter 6 | Command result        |

## 3.4.6 Open\_Load\_realtime

Interrupts a line between ECU and load. This error is switched with MOSFETs and can only be realized as a single error.

Command for COM Controller

int ctrl.OpenLoad\_RealTime(string ecu,

string ecuPin, int durationType);

Return Value from the COM Controller

byte[] Answer = ctrl.GetLastErrorSimulationAnswer();

Structure of the CAN Message

| Open_Load_realtime (channel_nr, duration_flag) |             |                             |
|------------------------------------------------|-------------|-----------------------------|
| 1st byte                                       | Command ID  | 0x2                         |
| 2nd byte                                       | Parameter 0 | ES4440 channel number       |
| 3rd byte                                       | Parameter 1 | duration_flag (see page 42) |
| 4th byte                                       | Parameter 2 | Not used                    |
| 5th byte                                       | Parameter 3 | Not used                    |
| 6th byte                                       | Parameter 4 | Not used                    |
| 7th byte                                       | Parameter 5 | Not used                    |
| 8th byte                                       | Parameter 6 | Not used                    |

| Answer   |             |                       |
|----------|-------------|-----------------------|
| 1st byte | Command ID  | 0x2                   |
| 2nd byte | Parameter 0 | ES4440 channel number |
| 3rd byte | Parameter 1 | Not used              |
| 4th byte | Parameter 2 | Not used              |
| 5th byte | Parameter 3 | Not used              |
| 6th byte | Parameter 4 | Not used              |
| 7th byte | Parameter 5 | Not used              |
| 8th byte | Parameter 6 | Command result        |

## 3.4.7 ShortCut\_xUBATTy\_20A

Generates a short of a line against a battery voltage with a high-current channel. This error is switched with a relay and can be realized several times.

Command for COM Controller

Return Value from the COM Controller

byte[] Answer = ctrl.GetLastErrorSimulationAnswer();

CAN Send Message

| ShortCut_xUBATTy_20A (channel_nr, load, xUBATTy, duration_flag, set) |             |                                                    |
|----------------------------------------------------------------------|-------------|----------------------------------------------------|
| 1st byte                                                             | Command ID  | 0x3                                                |
| 2nd byte                                                             | Parameter 0 | ES4440 channel number                              |
| 3rd byte                                                             | Parameter 1 | load, xUBatty, set,<br>duration_flag (see page 42) |
| 4th byte                                                             | Parameter 2 | Not used                                           |
| 5th byte                                                             | Parameter 3 | Not used                                           |
| 6th byte                                                             | Parameter 4 | Not used                                           |
| 7th byte                                                             | Parameter 5 | Not used                                           |
| 8th byte                                                             | Parameter 6 | Not used                                           |

| Answer   |             |                       |
|----------|-------------|-----------------------|
| 1st byte | Command ID  | 0x3                   |
| 2nd byte | Parameter 0 | ES4440 channel number |
| 3rd byte | Parameter 1 | channels left         |
| 4th byte | Parameter 2 | Not used              |
| 5th byte | Parameter 3 | Not used              |
| 6th byte | Parameter 4 | Not used              |
| 7th byte | Parameter 5 | Not used              |
| 8th byte | Parameter 6 | Command result        |

## 3.4.8 ShortCut\_xUBATTy\_20A\_realtime

Generates a short of a line against a battery voltage with a high-current channel. This error is switched with MOSFETs and can thus only be realized as a single error.

Command for COM Controller

int ctrl.Shortcut\_xUBATTy\_20A\_RealTime

(string ecu, string ecuPin, int load,

int xUBATTy, int durationType);

Return Value from the COM Controller

byte[] Answer = ctrl.GetLastErrorSimulationAnswer();

CAN Send Message

| ShortCut_xUBATTy_20A_realtime (channel_nr, load, xUBATTy,<br>duration_flag) |             |                                               |
|-----------------------------------------------------------------------------|-------------|-----------------------------------------------|
| 1st byte                                                                    | Command ID  | 0x4                                           |
| 2nd byte                                                                    | Parameter 0 | ES4440 channel number                         |
| 3rd byte                                                                    | Parameter 1 | load, xUBatty, duration_flag<br>(see page 42) |
| 4th byte                                                                    | Parameter 2 | Not used                                      |
| 5th byte                                                                    | Parameter 3 | Not used                                      |
| 6th byte                                                                    | Parameter 4 | Not used                                      |
| 7th byte                                                                    | Parameter 5 | Not used                                      |
| 8th byte                                                                    | Parameter 6 | Not used                                      |

| Answer   |             |                       |
|----------|-------------|-----------------------|
| 1st byte | Command ID  | 0x4                   |
| 2nd byte | Parameter 0 | ES4440 channel number |
| 3rd byte | Parameter 1 | Not used              |
| 4th byte | Parameter 2 | Not used              |
| 5th byte | Parameter 3 | Not used              |
| 6th byte | Parameter 4 | Not used              |
| 7th byte | Parameter 5 | Not used              |
| 8th byte | Parameter 6 | Command result        |

## 3.4.9 Pin2PinFirstChWithoutLoad

Defines the first line for a short between two lines – the second line is defined with the command "Pin2PinSecondChannelWithoutLoad" (see page 51).

#### Note

This error is switched with a relay and realized without a load and without resistance. There is no fuse between Pin 1 and Pin 2!

Command for COM Controller

int ctrl.Pin2PinChannel1\_WithoutLoad(string ecu,

string ecuPin, int durationType);

Return Value from the COM Controller

byte[] Answer = ctrl.GetLastErrorSimulationAnswer();

CAN Send Message

| Pin2PinFirstChWithoutLoad (channel_nr1, duration_flag) |             |                             |
|--------------------------------------------------------|-------------|-----------------------------|
| 1st byte                                               | Command ID  | 0x5                         |
| 2nd byte                                               | Parameter 0 | ES4440 channel number 1     |
| 3rd byte                                               | Parameter 1 | duration_flag (see page 42) |
| 4th byte                                               | Parameter 2 | Not used                    |
| 5th byte                                               | Parameter 3 | Not used                    |
| 6th byte                                               | Parameter 4 | Not used                    |
| 7th byte                                               | Parameter 5 | Not used                    |
| 8th byte                                               | Parameter 6 | Not used                    |

| Answer   |             |                         |
|----------|-------------|-------------------------|
| 1st byte | Command ID  | 0x5                     |
| 2nd byte | Parameter 0 | ES4440 channel number 1 |
| 3rd byte | Parameter 1 | Not used                |
| 4th byte | Parameter 2 | Not used                |
| 5th byte | Parameter 3 | Not used                |
| 6th byte | Parameter 4 | Not used                |
| 7th byte | Parameter 5 | Not used                |
| 8th byte | Parameter 6 | Command result          |

#### 3.4.10 Pin2PinSecondChannelWithoutLoad

Defines the second line for a short between two lines.

#### Note

This error is switched with a relay and realized without a load and without resistance. There is no fuse between Pin 1 and Pin 2!

Command for COM Controller

int ctrl.Pin2PinChannel2\_WithoutLoad(string ecu,

string ecuPin, int durationType);

Return Value from the COM Controller

byte[] Answer = ctrl.GetLastErrorSimulationAnswer();

CAN Send Message

| Pin2PinSecondChannelWithoutLoad (channel_nr1, duration_flag) |             |                             |
|--------------------------------------------------------------|-------------|-----------------------------|
| 1st byte                                                     | Command ID  | 0x6                         |
| 2nd byte                                                     | Parameter 0 | ES4440 channel number 2     |
| 3rd byte                                                     | Parameter 1 | duration_flag (see page 42) |
| 4th byte                                                     | Parameter 2 | Not used                    |
| 5th byte                                                     | Parameter 3 | Not used                    |
| 6th byte                                                     | Parameter 4 | Not used                    |
| 7th byte                                                     | Parameter 5 | Not used                    |
| 8th byte                                                     | Parameter 6 | Not used                    |

| Answer   |             |                         |
|----------|-------------|-------------------------|
| 1st byte | Command ID  | 0x6                     |
| 2nd byte | Parameter 0 | ES4440 channel number 2 |
| 3rd byte | Parameter 1 | Not used                |
| 4th byte | Parameter 2 | Not used                |
| 5th byte | Parameter 3 | Not used                |
| 6th byte | Parameter 4 | Not used                |
| 7th byte | Parameter 5 | Not used                |
| 8th byte | Parameter 6 | Command result          |

## 3.4.11 Pin2PinFirstChRealtimeWithLoad

Defines the first line for a short between two lines. This error enables a simulation with load and finite resistance between the two lines.

This error is switched with MOSFETs.

Command for COM Controller

Return Value from the COM Controller

byte[] Answer = ctrl.GetLastErrorSimulationAnswer();

CAN Send Message

| Pin2PinFirstChRealtimeWithLoad (channel_nr1, duration_flag) |             |                                         |
|-------------------------------------------------------------|-------------|-----------------------------------------|
| 1st byte                                                    | Command ID  | 0x7                                     |
| 2nd byte                                                    | Parameter 0 | ES4440 channel number 1                 |
| 3rd byte                                                    | Parameter 1 | current, duration_flag<br>(see page 42) |
| 4th byte                                                    | Parameter 2 | Not used                                |
| 5th byte                                                    | Parameter 3 | Resistance byte 0                       |
| 6th byte                                                    | Parameter 4 | Resistance byte 1                       |
| 7th byte                                                    | Parameter 5 | Resistance byte 2                       |
| 8th byte                                                    | Parameter 6 | Resistance byte 3                       |

| Answer   |             |                         |
|----------|-------------|-------------------------|
| 1st byte | Command ID  | 0x7                     |
| 2nd byte | Parameter 0 | ES4440 channel number 1 |
| 3rd byte | Parameter 1 | Not used                |
| 4th byte | Parameter 2 | Not used                |
| 5th byte | Parameter 3 | Not used                |
| 6th byte | Parameter 4 | Not used                |
| 7th byte | Parameter 5 | Not used                |
| 8th byte | Parameter 6 | Command result          |

## 3.4.12 Pin2PinSecondChRealtimeWithLoad

Defines the second line for a short between two lines. This error enables a simulation with load and finite resistance between the two lines.

This error is switched with MOSFETs.

Command for COM Controller

```
int ctrl.Pin2PinChannel2_RealTime_WithLoad
```

(string ecu, string ecuPin, int durationType);

Return Value from the COM Controller

byte[] Answer = ctrl.GetLastErrorSimulationAnswer();

CAN Send Message

| Pin2PinSecondChRealtimeWithLoad (channel_nr2, duration_flag) |             |                             |
|--------------------------------------------------------------|-------------|-----------------------------|
| 1st byte                                                     | Command ID  | 0x8                         |
| 2nd byte                                                     | Parameter 0 | ES4440 channel number 2     |
| 3rd byte                                                     | Parameter 1 | duration_flag (see page 42) |
| 4th byte                                                     | Parameter 2 | Not used                    |
| 5th byte                                                     | Parameter 3 | Not used                    |
| 6th byte                                                     | Parameter 4 | Not used                    |
| 7th byte                                                     | Parameter 5 | Not used                    |
| 8th byte                                                     | Parameter 6 | Not used                    |

| Answer   |             |                         |
|----------|-------------|-------------------------|
| 1st byte | Command ID  | 0x8                     |
| 2nd byte | Parameter 0 | ES4440 channel number 2 |
| 3rd byte | Parameter 1 | Not used                |
| 4th byte | Parameter 2 | Not used                |
| 5th byte | Parameter 3 | Not used                |
| 6th byte | Parameter 4 | Not used                |
| 7th byte | Parameter 5 | Not used                |
| 8th byte | Parameter 6 | Not used                |

Switches a line resistance with MOSFETs. Command for COM Controller

int ctrl.RInline\_RealTime(string ecu1,

string ecuPin1, int resistor,

int current, int durationType);

Return Value from the COM Controller

byte[] Answer = ctrl.GetLastErrorSimulationAnswer();
CAN Send Message

| RInline_realtime (channel_nr1, resistor, duration_flag, current) |             |                                         |
|------------------------------------------------------------------|-------------|-----------------------------------------|
| 1st byte                                                         | Command ID  | 0x9                                     |
| 2nd byte                                                         | Parameter 0 | ES4440 channel number                   |
| 3rd byte                                                         | Parameter 1 | current, duration_flag<br>(see page 42) |
| 4th byte                                                         | Parameter 2 | Not used                                |
| 5th byte                                                         | Parameter 3 | Resistance byte 0 (LSB) *               |
| 6th byte                                                         | Parameter 4 | Resistance byte 1 *                     |
| 7th byte                                                         | Parameter 5 | Resistance byte 2 *                     |
| 8th byte                                                         | Parameter 6 | Resistance byte 3 (MSB) *               |

\* The byte order corresponds to Motorola format:

```
Byte n (LSB)
Byte n+1
Byte n+2
Byte n+3 (MSB)
```

A resistance value of 0x1234 thus has the following byte order:

Byte n 0x34 (LSB) Byte n+1 0x12 Byte n+2 Byte n+3 (MSB)

| Answer   | Answer      |                       |  |
|----------|-------------|-----------------------|--|
| 1st byte | Command ID  | 0x9                   |  |
| 2nd byte | Parameter 0 | ES4440 channel number |  |
| 3rd byte | Parameter 1 | Not used              |  |
| 4th byte | Parameter 2 | Not used              |  |
| 5th byte | Parameter 3 | Not used              |  |
| 6th byte | Parameter 4 | Not used              |  |
| 7th byte | Parameter 5 | Not used              |  |
| 8th byte | Parameter 6 | Command result        |  |

### 3.4.14 Pullup\_Pulldown\_xUBATTy\_20A\_realtime

Applies a channel to a battery voltage via a resistor (pull-up/pull-down). Command for COM Controller

int ctrl.PullUp\_PullDown\_20A\_RealTime

Return Value from the COM Controller

byte[] Answer = ctrl.GetLastErrorSimulationAnswer();

CAN Send Message

Pullup\_Pulldown\_xUBATTy\_20A\_realtime (channel\_nr, load, xUBATTy, resistor, duration\_flag, current)

| 1st byte | Command ID  | OxB                                                       |
|----------|-------------|-----------------------------------------------------------|
| 2nd byte | Parameter 0 | ES4440 channel number                                     |
| 3rd byte | Parameter 1 | xUBatty, current,<br>duration_flag, load (see<br>page 42) |
| 4th byte | Parameter 2 | Not used                                                  |
| 5th byte | Parameter 3 | Resistance byte 0 (LSB) *                                 |
| 6th byte | Parameter 4 | Resistance byte 1 *                                       |
| 7th byte | Parameter 5 | Resistance byte 2 *                                       |
| 8th byte | Parameter 6 | Resistance byte 3 (MSB) *                                 |

\* For information on the representation of the bytes see "RInline\_realtime" on page 54.

| Answer   |             |                       |
|----------|-------------|-----------------------|
| 1st byte | Command ID  | OxB                   |
| 2nd byte | Parameter 0 | ES4440 channel number |
| 3rd byte | Parameter 1 | Not used              |
| 4th byte | Parameter 2 | Not used              |
| 5th byte | Parameter 3 | Not used              |
| 6th byte | Parameter 4 | Not used              |
| 7th byte | Parameter 5 | Not used              |
| 8th byte | Parameter 6 | Command result        |

## 3.4.15 Open\_Load\_400V

Interrupts a high-voltage line between ECU and load. This error is switched with a relay and is only possible as a single error. *Command for COM Controller* 

Return Value from the COM Controller

byte[] Answer = ctrl.GetLastErrorSimulationAnswer();

#### CAN Send Message

| Open_Load_400V (channel_nr, set, duration_flag) |             |                                     |
|-------------------------------------------------|-------------|-------------------------------------|
| 1st byte                                        | Command ID  | 0xD                                 |
| 2nd byte                                        | Parameter 0 | ES4440 channel number               |
| 3rd byte                                        | Parameter 1 | duration_flag, set<br>(see page 42) |
| 4th byte                                        | Parameter 2 | Not used                            |
| 5th byte                                        | Parameter 3 | Not used                            |
| 6th byte                                        | Parameter 4 | Not used                            |
| 7th byte                                        | Parameter 5 | Not used                            |
| 8th byte                                        | Parameter 6 | Not used                            |

| Answer   |             |                       |
|----------|-------------|-----------------------|
| 1st byte | Command ID  | 0xD                   |
| 2nd byte | Parameter 0 | ES4440 channel number |
| 3rd byte | Parameter 1 | Not used              |
| 4th byte | Parameter 2 | Not used              |
| 5th byte | Parameter 3 | Not used              |
| 6th byte | Parameter 4 | Not used              |
| 7th byte | Parameter 5 | Not used              |
| 8th byte | Parameter 6 | Command result        |

### 3.4.16 ShortCut\_xUBATTy\_400V

This command is used to short a high-voltage channel with a battery voltage. This error is switched with a relay and is only possible as a single error and without load.

Command for COM Controller

Return Value from the COM Controller

byte[] Answer = ctrl.GetLastErrorSimulationAnswer();

CAN Send Message

| ShortCut_xUBATTy_400V (channel_nr, xUBATTy, set, duration_flag) |             |                                              |
|-----------------------------------------------------------------|-------------|----------------------------------------------|
| 1st byte                                                        | Command ID  | OxE                                          |
| 2nd byte                                                        | Parameter 0 | ES4440 channel number                        |
| 3rd byte                                                        | Parameter 1 | xUBATTy, duration_flag, set<br>(see page 42) |
| 4th byte                                                        | Parameter 2 | Not used                                     |
| 5th byte                                                        | Parameter 3 | Not used                                     |
| 6th byte                                                        | Parameter 4 | Not used                                     |
| 7th byte                                                        | Parameter 5 | Not used                                     |
| 8th byte                                                        | Parameter 6 | Not used                                     |

| Answer   |             |                       |
|----------|-------------|-----------------------|
| 1st byte | Command ID  | OxE                   |
| 2nd byte | Parameter 0 | ES4440 channel number |
| 3rd byte | Parameter 1 | Not used              |
| 4th byte | Parameter 2 | Not used              |
| 5th byte | Parameter 3 | Not used              |
| 6th byte | Parameter 4 | Not used              |
| 7th byte | Parameter 5 | Not used              |
| 8th byte | Parameter 6 | Command result        |

### 3.4.17 ShortCut\_xUBATTy\_400V\_Ex

This command is used to short a high-voltage channel with a battery voltage. This error is switched with a relay and is only possible as a single error. It can be applied with or without a load.

Command for COM Controller

Return Value from the COM Controller

byte[] Answer = ctrl.GetLastErrorSimulationAnswer();

CAN Send Message

| ShortCut_xUBATTy_400V (channel_nr, load, xUBATTy, set, duration_flag) |             |                                                    |
|-----------------------------------------------------------------------|-------------|----------------------------------------------------|
| 1st byte                                                              | Command ID  | OxE                                                |
| 2nd byte                                                              | Parameter 0 | ES4440 channel number                              |
| 3rd byte                                                              | Parameter 1 | load, xUBATTy, duration_flag,<br>set (see page 42) |
| 4th byte                                                              | Parameter 2 | Not used                                           |
| 5th byte                                                              | Parameter 3 | Not used                                           |
| 6th byte                                                              | Parameter 4 | Not used                                           |
| 7th byte                                                              | Parameter 5 | Not used                                           |
| 8th byte                                                              | Parameter 6 | Not used                                           |

| Answer   |             |                       |
|----------|-------------|-----------------------|
| 1st byte | Command ID  | OxE                   |
| 2nd byte | Parameter 0 | ES4440 channel number |
| 3rd byte | Parameter 1 | Not used              |
| 4th byte | Parameter 2 | Not used              |
| 5th byte | Parameter 3 | Not used              |
| 6th byte | Parameter 4 | Not used              |
| 7th byte | Parameter 5 | Not used              |
| 8th byte | Parameter 6 | Command result        |

## 3.4.18 Pin\_2\_Pin\_400V

Generates a short between two high-voltage channels (without a load). This error is switched with a relay and is only possible as a single error and without load.

Command for COM Controller

Return Value from the COM Controller

byte[] Answer = ctrl.GetLastErrorSimulationAnswer();

CAN Send Message

| Pin_2_Pin_400V (channel_nr1, channel_nr2, duration_flag) |             |                             |
|----------------------------------------------------------|-------------|-----------------------------|
| 1st byte                                                 | Command ID  | OxF                         |
| 2nd byte                                                 | Parameter 0 | ES4440 channel number 1     |
| 3rd byte                                                 | Parameter 1 | duration_flag (see page 42) |
| 4th byte                                                 | Parameter 2 | ES4440 channel number 2     |
| 5th byte                                                 | Parameter 3 | Not used                    |
| 6th byte                                                 | Parameter 4 | Not used                    |
| 7th byte                                                 | Parameter 5 | Not used                    |
| 8th byte                                                 | Parameter 6 | Not used                    |

| Answer   |             |                         |
|----------|-------------|-------------------------|
| Answei   |             |                         |
| 1st byte | Command ID  | OxF                     |
| 2nd byte | Parameter 0 | ES4440 channel number 1 |
| 3rd byte | Parameter 1 | Not used                |
| 4th byte | Parameter 2 | ES4440 channel number 2 |
| 5th byte | Parameter 3 | Not used                |
| 6th byte | Parameter 4 | Not used                |
| 7th byte | Parameter 5 | Not used                |
| 8th byte | Parameter 6 | Command result          |

### 3.4.19 Pin\_2\_Pin\_400V\_Ex

Generates a short between two high-voltage channels (without a load). This error is switched with a relay and is only possible as a single error. It can be applied with or without a load.

Command for COM Controller

```
int ctrl.Pin2Pin_400V_Ex
  (string ecu1, string ecu2,
            string ecuPin2, int load, int durationType);
```

Return Value from the COM Controller

byte[] Answer = ctrl.GetLastErrorSimulationAnswer();

CAN Send Message

| Pin_2_Pin_400V_Ex (channel_nr1, channel_nr2, load, duration_flag) |             |                                      |
|-------------------------------------------------------------------|-------------|--------------------------------------|
| 1st byte                                                          | Command ID  | OxF                                  |
| 2nd byte                                                          | Parameter 0 | ES4440 channel number 1              |
| 3rd byte                                                          | Parameter 1 | load, duration_flag<br>(see page 42) |
| 4th byte                                                          | Parameter 2 | ES4440 channel number 2              |
| 5th byte                                                          | Parameter 3 | Not used                             |
| 6th byte                                                          | Parameter 4 | Not used                             |
| 7th byte                                                          | Parameter 5 | Not used                             |
| 8th byte                                                          | Parameter 6 | Not used                             |

| Answer   |             |                         |
|----------|-------------|-------------------------|
| 1st byte | Command ID  | OxF                     |
| 2nd byte | Parameter 0 | ES4440 channel number 1 |
| 3rd byte | Parameter 1 | Not used                |
| 4th byte | Parameter 2 | ES4440 channel number 2 |
| 5th byte | Parameter 3 | Not used                |
| 6th byte | Parameter 4 | Not used                |
| 7th byte | Parameter 5 | Not used                |
| 8th byte | Parameter 6 | Command result          |

## 3.4.20 Reset\_all\_errors

This command is used to reset all errors on an ES4440.1/.2 Compact Failure Simulation Module.

Command for COM Controller

int ctrl.ResetAllErrors();

Return Value from the COM Controller

byte[] Answer = ctrl.GetLastErrorSimulationAnswer();

CAN Send Message

| Reset_all_er | Reset_all_errors () |          |  |  |  |  |
|--------------|---------------------|----------|--|--|--|--|
| 1st byte     | Command ID          | 0x10     |  |  |  |  |
| 2nd byte     | Parameter 0         | Not used |  |  |  |  |
| 3rd byte     | Parameter 1         | Not used |  |  |  |  |
| 4th byte     | Parameter 2         | Not used |  |  |  |  |
| 5th byte     | Parameter 3         | Not used |  |  |  |  |
| 6th byte     | Parameter 4         | Not used |  |  |  |  |
| 7th byte     | Parameter 5         | Not used |  |  |  |  |
| 8th byte     | Parameter 6         | Not used |  |  |  |  |

| Answer   |             |                |  |
|----------|-------------|----------------|--|
| 1st byte | Command ID  | 0x10           |  |
| 2nd byte | Parameter 0 | Not used       |  |
| 3rd byte | Parameter 1 | Not used       |  |
| 4th byte | Parameter 2 | Not used       |  |
| 5th byte | Parameter 3 | Not used       |  |
| 6th byte | Parameter 4 | Not used       |  |
| 7th byte | Parameter 5 | Not used       |  |
| 8th byte | Parameter 6 | Command result |  |

### 3.4.21 Activate\_relay

This command is used to close the relay for a specific time.

If "duration\_flag" (bit 6 in the 3rd byte) is set in the previous error command (= 1), "duration\_time" can be selected as being between 20 ms and 5 s. If "duration\_flag" = 0, "duration\_time" has to be selected as = -1 or = 65535 (0xFFFF).

#### Note

When setting multiple errors, the "duration\_flag" parameters of all errors must have the same value!

The switch times measured on the reference relay are transferred in the command answer.

Command for COM Controller

int ctrl.ActivateRelay(int durationTime);

Return Value from the COM Controller

byte[] Answer = ctrl.GetLastErrorSimulationAnswer();

#### CAN Send Message

| Activate_relay (duration_ time) |             |                              |  |  |
|---------------------------------|-------------|------------------------------|--|--|
| 1st byte                        | Command ID  | 0x12                         |  |  |
| 2nd byte                        | Parameter 0 | Not used                     |  |  |
| 3rd byte                        | Parameter 1 | duration_time in ms (Byte 0) |  |  |
| 4th byte                        | Parameter 2 | duration_time in ms (Byte 1) |  |  |
| 5th byte                        | Parameter 3 | Not used                     |  |  |
| 6th byte                        | Parameter 4 | Not used                     |  |  |
| 7th byte                        | Parameter 5 | Not used                     |  |  |
| 8th byte                        | Parameter 6 | Not used                     |  |  |

The "duration\_time" parameter can be specified in intervals of 20 ms – the smallest possible value is 20 ms, the greatest possible value 5000 ms.

Continuous errors are generated with the value 0xFFFF.

The "channel\_type" parameter can have the following values:

- channel\_type = 0: high-current channel
- channel\_type = 1: high-voltage channel

| A                         |                             |                                                                |
|---------------------------|-----------------------------|----------------------------------------------------------------|
| Answer                    |                             |                                                                |
| 1st byte                  | Command ID                  | 0x12                                                           |
| 2nd byte                  | Parameter 0                 | delay_time0<br>NO contact* 20 A closes (in 100 µs intervals)   |
| 3rd byte                  | Parameter 1                 | delay_time1<br>NO contact* 20 A closes (in 100 µs intervals)   |
| 4th byte                  | Parameter 2                 | delay_time0<br>NC contact** 20 A opens (in 100 µs intervals)   |
| 5th byte                  | Parameter 3                 | delay_time1<br>NC contact** 20 A opens<br>(in 10 μs intervals) |
| 6th byte                  | Parameter 4                 | delay_time0<br>NC contact** 400 V closes (in 100 µs intervals) |
| 7th byte                  | Parameter 5                 | NC contact** 400 V closes (in 100 µs intervals)                |
| 8th byte                  | Parameter 6                 | Command result                                                 |
| * NO = nor<br>** NC = nor | rmally open<br>mally closed |                                                                |

#### 3.4.22 Activate\_realtime\_switch

This command is used to close an error switched with MOSFETs for a certain length of time.

If "duration\_flag" (bit 6 in the 3rd byte) is set in the previous error command (= 1), "duration\_time" can be selected as being between 1 ms and 5 s. If "duration\_flag" = 0, "duration\_time" has to be selected as = -1 or = 65535 (0xFFFF).

Command for COM Controller

```
int ctrl.ActivateRealTimeSwitch(int mode,
```

int durationTime, int dutyCycle, int frequency);

Return Value from the COM Controller

byte[] Answer = ctrl.GetLastErrorSimulationAnswer();

CAN Send Message

| Activate_rea | altime_switch (mode | e, duration_time, dutycycle, frequency) |
|--------------|---------------------|-----------------------------------------|
| 1st byte     | Command ID          | 0x13                                    |
| 2nd byte     | Parameter 0         | mode                                    |
| 3rd byte     | Parameter 1         | duration_time (Byte 0)                  |
| 4th byte     | Parameter 2         | duration_time (Byte 1)                  |
| 5th byte     | Parameter 3         | Not used                                |
| 6th byte     | Parameter 4         | Duty cycle with a loose contact         |
| 7th byte     | Parameter 5         | Frequency with a loose contact (Byte 0) |
| 8th byte     | Parameter 6         | Frequency with a loose contact (Byte 1) |

The "duration\_time" parameter can be specified in intervals of 1 ms – the smallest possible value is 1 ms, the greatest possible value 5000 ms. Continuous errors are generated with the value 0xFFF.

In order to deactivate loose contact simulation the parameters 4, 5, and 6 must be set to 0xFF.

The "mode" parameter can have the following values:

- mode = 0: static errors the duration of which is defined by "duration\_time".
- mode = 1: loose contact simulation

There are the following limitations for duty cycle and frequency: 1 - 99% at 3 Hz to 100 Hz, 50% at 2 Hz

CAN Receive Message

| Answer   |             |                        |
|----------|-------------|------------------------|
| 1st byte | Command ID  | 0x13                   |
| 2nd byte | Parameter 0 | mode                   |
| 3rd byte | Parameter 1 | duration_time (Byte 0) |
| 4th byte | Parameter 2 | duration_time (Byte 1) |
| 5th byte | Parameter 3 | duration_time (Byte 2) |
| 6th byte | Parameter 4 | duration_time (Byte 3) |
| 7th byte | Parameter 5 | Not used               |
| 8th byte | Parameter 6 | Command result         |

## 3.4.23 Test Fuses

Determines the status of the fuses for the error rails. Command for COM Controller

The status of the fuses is stored in the array fuses: fuses [n] contains the status of the fuse n+1 (n=0 ... 4). 1 means "fuse OK", 0 means "fuse defective". Possible values for "deviceKey": Standalone, Master, Slave1, ..., Slave14 *Return Value from the COM Controller* 

byte[] Answer = ctrl.GetLastErrorSimulationAnswer();

#### CAN Send Message

| 1st byte | Command ID  | 0x14     |  |
|----------|-------------|----------|--|
| 2nd byte | Parameter 0 | Not used |  |
| 3rd byte | Parameter 1 | Not used |  |
| 4th byte | Parameter 2 | Not used |  |
| 5th byte | Parameter 3 | Not used |  |
| 6th byte | Parameter 4 | Not used |  |
| 7th byte | Parameter 5 | Not used |  |
| 8th byte | Parameter 6 | Not used |  |

| Answer   |             |                |  |
|----------|-------------|----------------|--|
| 1st byte | Command ID  | 0x14           |  |
| 2nd byte | Parameter 0 | Fuse_status    |  |
| 3rd byte | Parameter 1 | Not used       |  |
| 4th byte | Parameter 2 | Not used       |  |
| 5th byte | Parameter 3 | Not used       |  |
| 6th byte | Parameter 4 | Not used       |  |
| 7th byte | Parameter 5 | Not used       |  |
| 8th byte | Parameter 6 | Command result |  |

| MSB   |       |       |       |       |       |       | LSB   |
|-------|-------|-------|-------|-------|-------|-------|-------|
| Bit 8 | Bit 7 | Bit 6 | Bit 5 | Bit 4 | Bit 3 | Bit 2 | Bit 1 |
| -     | -     | -     | E5    | E1    | E3    | E4    | E2    |

The fuse status is determined via the relevant bit (0 = fuse defective, 1 = fuse OK):

### 3.4.24 CurrentMeasurement

Routes a channel via the "Current" connectors on the front panel of the ES4440.1/.2 Compact Failure Simulation Module to measure the current.

Command for COM Controller

int ctrl.CurrentMeasurement

(string ecu, string ecuPin, byte set);

Return Value from the COM Controller

byte[] Answer = ctrl.GetLastErrorSimulationAnswer();

CAN Send Message

| CurrentMeasurement (channel_nr) |             |            |  |  |
|---------------------------------|-------------|------------|--|--|
| 1st byte                        | Command ID  | 0x15       |  |  |
| 2nd byte                        | Parameter 0 | channel_nr |  |  |
| 3rd byte                        | Parameter 1 | Not used   |  |  |
| 4th byte                        | Parameter 2 | Not used   |  |  |
| 5th byte                        | Parameter 3 | Not used   |  |  |
| 6th byte                        | Parameter 4 | Not used   |  |  |
| 7th byte                        | Parameter 5 | Not used   |  |  |
| 8th byte                        | Parameter 6 | Not used   |  |  |

| Answer   |             |                |  |
|----------|-------------|----------------|--|
| 1st byte | Command ID  | 0x15           |  |
| 2nd byte | Parameter 0 | channel_nr     |  |
| 3rd byte | Parameter 1 | Not used       |  |
| 4th byte | Parameter 2 | Not used       |  |
| 5th byte | Parameter 3 | Not used       |  |
| 6th byte | Parameter 4 | Not used       |  |
| 7th byte | Parameter 5 | Not used       |  |
| 8th byte | Parameter 6 | Command result |  |

**API** Documentation

# 4 ETAS Contact Addresses

| ETAS HQ         |        |                   |
|-----------------|--------|-------------------|
| ETAS GmbH       |        |                   |
| Borsigstraße 14 | Phone: | +49 711 3423-0    |
| 70469 Stuttgart | Fax:   | +49 711 3423-2106 |
| Germany         | WWW:   | www.etas.com      |

ETAS Subsidiaries and Technical Support

For details of your local sales office as well as your local technical support team and product hotlines, take a look at the ETAS website:

| ETAS subsidiaries      | WWW: | www.etas.com/en/contact.php  |
|------------------------|------|------------------------------|
| ETAS technical support | WWW: | www.etas.com/en/hotlines.php |
# Index

#### Α

API documentation 31

#### С

CAN command Activate\_realtime\_switch 65 Activate\_relay 63 CurrentMeasurement 69 general command structure 41 Open Load 46 Open\_Load\_400V 57 Open\_Load\_realtime 47 Pin 2 Pin 400V 60 Pin\_2\_Pin\_400V\_Ex 61 Pin2PinFirstChRealtimeWithLoad 52 Pin2PinFirstChWithoutLoad 50 Pin2PinSecondChannelWithoutLo ad 51 Pin2PinSecondChRealtimeWithLo ad 53 Pullup\_Pulldown\_xUBATTy\_20A\_r ealtime 56 Reset all errors 62 RInline\_realtime 54 ShortCut\_xUBATTy\_20A 48 ShortCut\_xUBATTy\_20A\_realtime

49 ShortCut\_xUBATTy\_400V 58 ShortCut\_xUBATTy\_400V\_Ex 59 test fuses 67 CAN interface configuration 11 channels left 46 Configuration CAN interface 11 ES4440.1 10 Contact resistance simulating 24 Current measuring 24

# D

Display options specifying 27

## Ε

ES4440.1 configuration 10 ETAS Contact Addresses 71 Ethernet settings 9 Index

#### F

Failure set adding a signal 20 creating 19 removing a signal 21 Fuses testing 26

Introduction 5

#### L

LABCAR-PINCONTROL launching 17 Loose contact simulating 23

#### Μ

Main menu 28 Master/Slave configuration 10 Multiple errors setting 22

## 0

Operation conventions 6 use-case 6

## R

Relay contacts cleaning 25

# S

Self test running 27 Signals importing from the wire harness file 18

# Т

TCP/IP configuring 7

#### U

User profile 5

## W

Wire harness file 12 creating 12